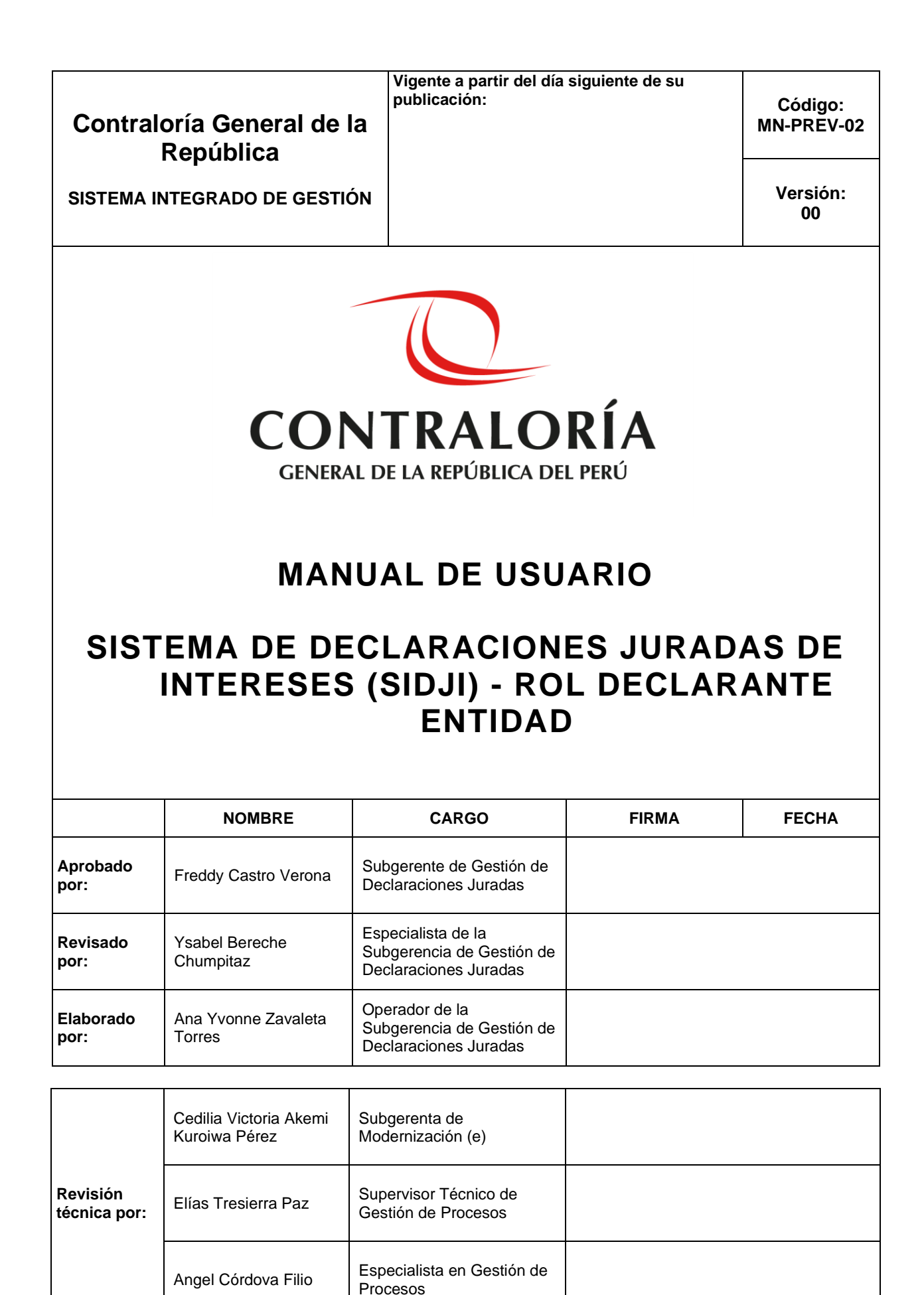

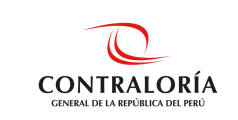

## ÍNDICE

| 1.        | INTRODUCCIÓN                                   | 3  |
|-----------|------------------------------------------------|----|
| 2.        | OBJETIVOS Y ALCANCES                           | 3  |
| 2.1.      | Objetivos                                      | 3  |
| 2.2.      | Alcance                                        | 3  |
| 2.3.      | Siglas y Definiciones                          | 3  |
| 2.3.1.    | Siglas                                         | 3  |
| 2.3.2.    | Definiciones                                   | 4  |
| 3.        | MARCO CONTEXTUAL                               | 5  |
| 4.        | RESPONSABILIDADES                              | 5  |
| 5.        | DESCRIPCIÓN DEL SISTEMA                        | 6  |
| 5.1.      | Acceso al sistema                              | 6  |
| 5.2.      | Pantalla Inicial del SIDJI                     | 10 |
| 5.2.1.    | OPCIÓN: Gestión de Declaraciones Juradas       | 11 |
| 5.2.2.    | OPCIÓN: Firma Digital                          | 12 |
| 5.2.3.    | OPCIÓN: Manuales                               | 13 |
| 5.3.      | Registro de la Declaración Jurada de Intereses | 13 |
| 5.3.1.    | Registro de Nueva Declaración Jurada           | 13 |
| 5.3.2.    | Registro de datos del declarante               | 14 |
| 5.3.3.    | Registro de Datos de Cónyuge                   | 15 |
| 5.3.4.    | Registro de la Sección Declaración Jurada      | 17 |
| 5.3.4.1.  | Preguntas relacionadas con temas de economía   | 17 |
| 5.3.4.2.  | Registro de Familiares                         | 22 |
| 5.3.4.3.  | Búsqueda por DNI                               | 23 |
| 5.3.4.3.1 | .Búsqueda por Nombre                           | 24 |
| 5.3.4.3.2 | 2.Búsqueda por Carnet ext. o Pasaporte         | 24 |
| 5.3.4.3.3 | 3. Registro de menor de edad                   | 25 |
| 5.4.      | Firmar y Enviar DJI a la CGR                   | 27 |
| 5.4.1.    | Firma Digital y envío a CGR                    | 27 |
| 5.4.1.1.  | Firma Digital usando Firma Perú                | 27 |
| 5.4.1.2.  | Firma digital usando appSignFastClient         | 31 |
| 5.4.1.3.  | Componentes Adicionales                        | 35 |
| 6.        | REFERENCIAS DOCUMENTALES                       | 37 |
| 7.        | REGISTROS                                      | 37 |
| 8.        | CONTROL DE CAMBIOS                             | 37 |
| 9.        | CONSECUENCIAS POTENCIALES                      | 37 |
| 10.       | ANEXOS                                         | 37 |
|           |                                                |    |

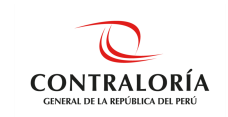

# MANUAL DE USUARIO

### 1. INTRODUCCIÓN

El presente manual contiene una descripción general sobre las características de las herramientas integradas al Sistema de Declaraciones Juradas de Intereses, con el propósito de guiar al declarante en el procedimiento de presentación de la Declaración Jurada de Intereses; en la forma, plazo y oportunidad que establece la Ley N° 31227 y su Reglamento y sus modificatorias.

El Sistema de Declaraciones Juradas para la Gestión de Conflicto de Intereses, es una plataforma web diseñada que permite la interacción entre el declarante y la Contraloría General de la República, para el registro, firma y presentación de la Declaración Jurada para la Gestión de Conflicto de Intereses.

### 2. OBJETIVOS Y ALCANCES

### 2.1. Objetivos

Este manual tiene como objetivo dar a conocer al rol declarante las características y funcionalidades de las herramientas implementadas al Sistema de Declaraciones Juradas de Intereses para la presentación de la Declaración Jurada de Intereses con firma digital. Por lo tanto, el presente manual está desarrollado conforme a los lineamientos establecidos, con el propósito que pueda aplicar adecuadamente cada herramienta informática integrada.

### 2.2. Alcance

El alcance de este manual abarca todo el proceso de presentación de la Declaración Jurada de Intereses de las autoridades, funcionarios(as) y servidores(as) públicos(as) del Estado y candidatos(as) a cargos públicos que se encuentran comprendidos como sujeto obligado.

### 2.3. Siglas y Definiciones

### 2.3.1. Siglas

| CGR     | : Contraloría General de la República.                                            |
|---------|-----------------------------------------------------------------------------------|
| DJI     | : Declaración Jurada de Intereses.                                                |
| DNI     | : Documento Nacional de Identidad                                                 |
| Entidad | I : Entidad sujeta bajo el ámbito de aplicación de la Ley N°31227 y su reglamento |
|         | y modificatorias.                                                                 |
| RENIEC  | : Registro Nacional de Identificación y Estado Civil                              |
| RUC     | : Registro Único del Contribuyente                                                |
| SIDJI   | : Sistema de Declaraciones Juradas de Intereses.                                  |
| SUNAT   | : Superintendencia Nacional de Aduanas y de Administración Tributaria             |
|         | "Cualquier impresión no es válida para el SIG"                                    |

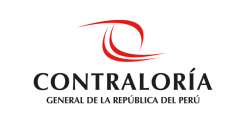

### 2.3.2. Definiciones

### Certificado Digital

Es un documento electrónico generado y otorgado por una entidad de certificación. Vincula a una persona permitiendo confirmar su identidad.

### • Usuario(a)

Serie de dígitos conformado por el número de DNI, que permite identificar a la persona en el SIDJI.

Clave

Texto conformado por combinación de letras y números que permite el acceso exclusivo al SIDJI.

### • Firma Digital

Es aquella firma electrónica que, utilizando una técnica de criptografía asimétrica, permite la identificación del signatario y ha sido creada por medios que éste mantiene bajo su control, de manera que está vinculada únicamente al signatario y a los datos a los que se refiere, lo que permite garantizar la integridad del contenido y detectar cualquier modificación ulterior. Tiene la misma validez y eficacia jurídica que el uso de una firma manuscrita, siempre y cuando haya sido generada por un prestador de servicios de certificación digital debidamente acreditado que se encuentre dentro de la Infraestructura Oficial de la Firma Electrónica - IOFE, y que no medie ninguno de los vicios de la voluntad previstos en el Titulo VIII del Libro II del Código Civil.

### Declarante Entidad

Es la autoridad, funcionario(a), servidor(a) público y/o candidato(a) a cargos públicos, considerado sujeto obligado de acuerdo a la ley N° 31227 y su reglamento.

DNIe

Es documento nacional de identidad electrónico emitido por RENIEC a fin de autentificar a la persona como ciudadano.

## Componente SINGFAST

Aplicativo informático utilizado para efectuar la firma digital.

### Componente Firma Perú

Aplicativo Informático desarrollado exclusivamente por la CGR para efectuar la firma digital.

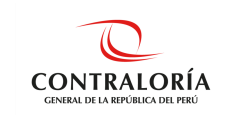

## 3. MARCO CONTEXTUAL

- Ley N° 27785, Ley Orgánica del Sistema Nacional de Control y de la Contraloría General de la Republica.
- Ley N° 30742, Ley de Fortalecimiento de la Contraloría General de la República y del Sistema Nacional de Control.
- Ley N° 31227, Ley que Transfiere a la Contraloría General de la Republica la competencia para recibir y ejercer el control, fiscalización y sanción respecto a la Declaración Jurada de Intereses de autoridades, servidores y candidatos a cargos públicos.
- Resolución de Contraloría N° 158-2021-CG, que aprueba el Reglamento para Implementar la Ley N° 31227, respecto a la recepción, el ejercicio del control, fiscalización y sanción de la declaración jurada de intereses de autoridades, funcionarios(as) y servidores(as) públicos del Estado, y candidatos a cargos públicos.
- Resolución de Contraloría N° 179-2021-CG, que aprueba el Reglamento de Organización y Funciones de la Contraloría General de la República.
- Resolución de Contraloría N° 480-2018-CG, que aprueba la Directiva N° 010-2018-CG/GDET, "Declaraciones Juradas para la Gestión de Conflicto de Intereses".
- Resolución de Contraloría N° 219-2021-CG, que aprueba la Directiva N° 009-2021-CG/GDJ, "Presentación y archivo de las declaraciones juradas de intereses de autoridades, funcionarios y servidores públicos del Estado y candidatos a cargos públicos".

Las referidas normas incluyen sus respectivas modificaciones y/u otra norma que la sustituya o la reemplace de ser el caso.

### 4. **RESPONSABILIDADES**

- La CGR, a través de la Subgerencia de Gestión de Declaraciones Juradas, es responsable de administrar la información suministrada por el rol Administrador Entidad en la plataforma SIDJI.
- El rol Administrador Entidad es la responsable de la determinación y registro de los declarantes de la entidad en la plataforma SIDJI. Asimismo, es la responsable del registro y actualización de la información de los declarantes en el SIDJI.
- El declarante es considerado como responsable de digitar y suscribir el contenido de la información de su DJI en la plataforma web del SIDJI.
- La Oficina de Integridad Institucional de las entidades o las que hagan sus veces, a través del rol "jefe de OII", se encarga de realizar el seguimiento al registro de sujetos obligados a través de la plataforma de declaraciones juradas. Asimismo, tiene el deber de reservar la información que le es proporcionada por el SIDJI.

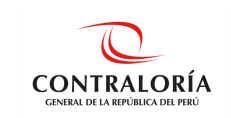

## 5. DESCRIPCIÓN DEL SISTEMA

El SIDJI, es una plataforma web diseñada que permite la interacción entre el rol declarante y la CGR para el registro, firma y presentación de la DJI de acuerdo a lo señalado en la Ley N° 31227 y su reglamento.

### 5.1. Acceso al sistema

Para ingresar al SIDJI, puede utilizar el navegador Google Chrome o Firefox - Ver figura 1.

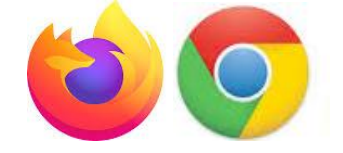

Figura 1. Selecciona el navegador de su preferencia.

Para el siguiente ejemplo, se utiliza el navegador **Google Chrome**. Por lo que, se digita las palabras de búsqueda: **declaraciones juradas intereses contraloría** en el navegador seleccionado, luego presionar la tecla **Enter** y del resultado de la búsqueda, seleccionará el enlace: "Contraloría General de la Republica del Perú - Contraloría" (<u>https://appdji.contraloria.gob.pe/djic/</u>) – Ver figura 2.

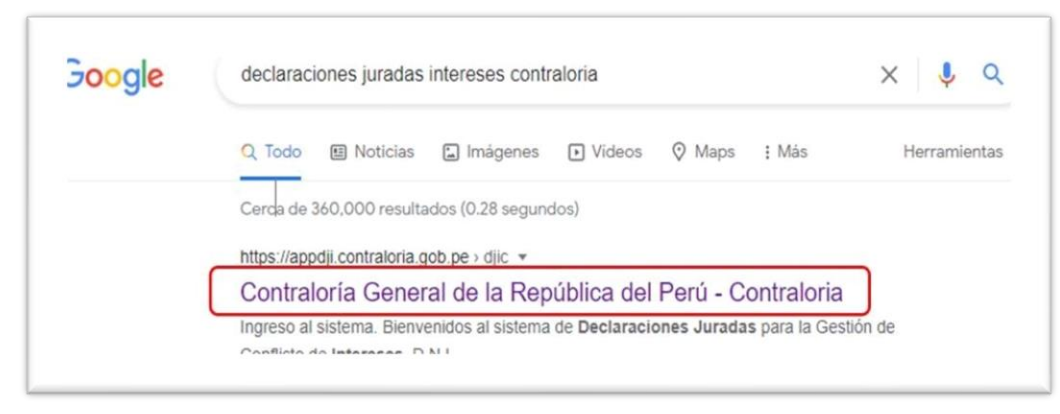

Figura 2. Digita las palabras de búsqueda en el navegador de su preferencia.

Después de seleccionar el enlace: <u>https://appdji.contraloria.gob.pe/djic/</u>, muestra la pantalla inicial de la plataforma SIDJI - Ver figura 3. Dicho enlace y las credenciales (usuario y contraseña) son enviadas por el Administrador de la Entidad, vía correo electrónico.

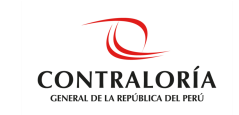

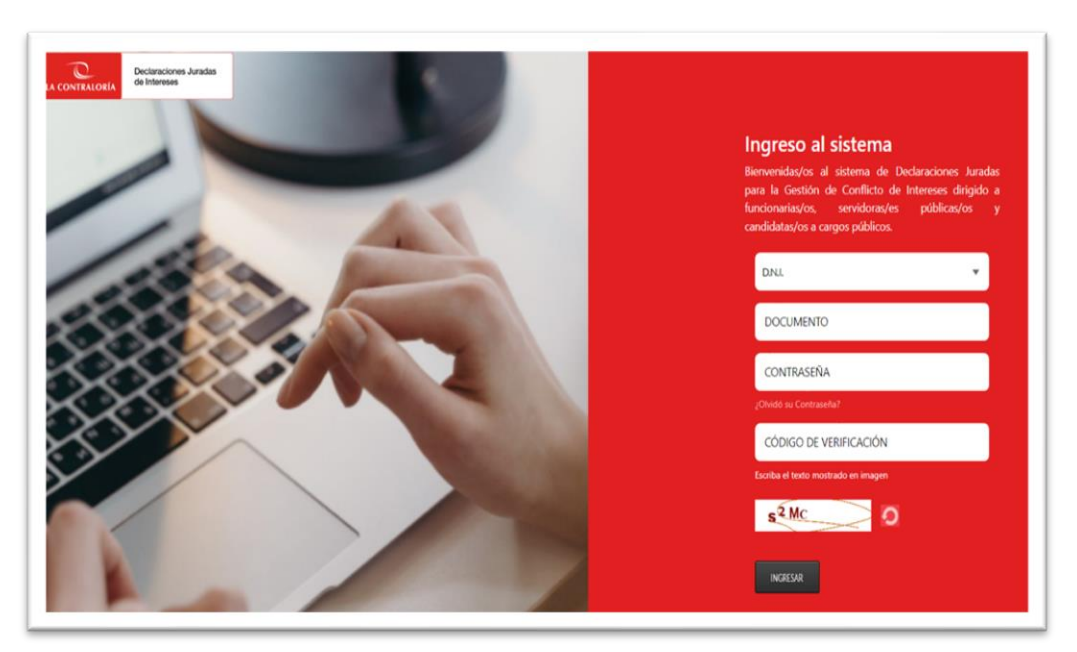

Figura 3. Página de autenticación e ingreso al SIDJI

## 5.1.1. Para ingresar al SIDJI debe:

1. Seleccionar el tipo de documento.

| D.N.I. | D.N.I. |  |
|--------|--------|--|
|        | D.N.I. |  |

2. Digitar el número de documento.

| DOCUMENTO |  |  |
|-----------|--|--|
|           |  |  |

3. Digitar la "Contraseña" (Si es la primera vez que va a ingresar al SIDJI, coloca el número de documento de identidad como contraseña).

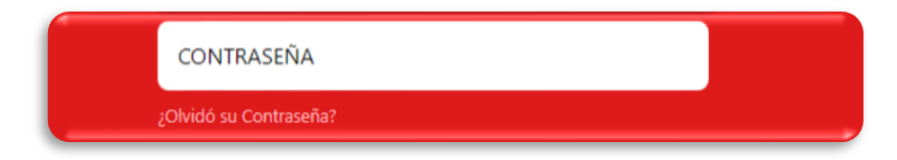

"Cualquier impresión no es válida para el SIG"

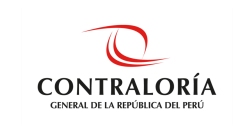

4. Digitar el código de verificación que se muestra en el recuadro de abajo.

5. Luego de llenar los campos, dar clic en el botón "Ingresar".

|  | INGRESAR |  |
|--|----------|--|
|--|----------|--|

- 5.1.2. <u>Si es la primera vez que ingresa al SIDJI</u>, muestra una ventana que permite cambiar la contraseña por temas de seguridad.
- 1. El SIDJI solicita colocar la nueva clave, la confirmación de la misma y la fecha de emisión del DNI, como se muestra en la siguiente imagen.

|        | Creación de primera (        | Contraseña |        |
|--------|------------------------------|------------|--------|
| oin ii | Nueva Contraseña:            | •••••      | (*)    |
| SILJI  | Confirmar Contraseña:        | •••••      | (*)    |
|        | Fecha Emisión de DNI:        | 12/12/2001 |        |
|        | (*) Ingrese entre 6 y 15 car | acteres.   | GRABAR |

Luego de llenar la información, dar clic en el botón **GRABAR** para guardar la nueva contraseña del SIDJI.

2. En el caso de no recordar su contraseña, debe utilizar la opción ¿Olvidó su Contraseña?, para restablecerla.

| CONTRASEÑA             |  |
|------------------------|--|
| ¿Olvidó su Contraseña? |  |

Al seleccionar la opción ¿Olvidó su contraseña? Se habilitan los siguientes campos:

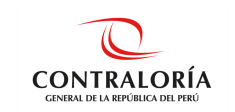

| ngreso al sistema<br>envenidas/os al sistema de Declaraciones Juradas<br>estión de Conflicto de Intereses dirigido a funcior<br>rvidoras/es públicas/os y candidatas/os a cargos pú | s para la<br>narias/os,<br>iblicos. |
|----------------------------------------------------------------------------------------------------|-------------------------------------|
| (SELECCIONAR)                                                                                                    | •                                   |
| Ingrese número de documento                                                                                                    |                                     |
| Fecha de emisión del documento(dd/mm/aaaa)                                                                                                    |                                     |
| NUEVA CLAVE                                                                                                    |                                     |
| CONFIRMAR CLAVE                                                                                                    |                                     |
| CÓDIGO DE VERIFICACIÓN                                                                                                    |                                     |
| Escriba el texto mostrado en imagen       9 E     6       RESTABLECER     CANCELAR                                                                                                  |                                     |

3. Si en tipo de documento selecciona la opción: DNI se debe completar la Fecha de emisión del documento(dd/mm/aaaa).

| Inciones Juradas<br>Interese | <b>Ingreso al sistema</b><br>Bierwenidas/os al sistema de Dedaraciones Juradas<br>para la Gestión de Conflicto de Intereses dirigido a<br>funcionarias/os, servidoras/es públicas/os y<br>candidatas/os a cargos públicos. |
|------------------------------|----------------------------------------------------------------------------------------------------|
| the particular               | DNL                                                                                                    |
|                              | Ingrese número de documento                                                                                                    |
|                              | Fecha de emisión del documento(dd/mm/aaaa)                                                                                                    |
|                              |                                                                                                    |
|                              | CÓDIGO DE VERIFICACIÓN                                                                                                    |
|                              | Escaba el tecto mostrado en imagen                                                                                                    |

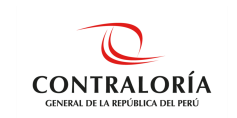

4. A diferencia de los demás casos (Carnet Ext, Pasaporte, Documento Nacional Extranjero), debe considerarse la fecha de nacimiento. Tal y como se muestra en la imagen.

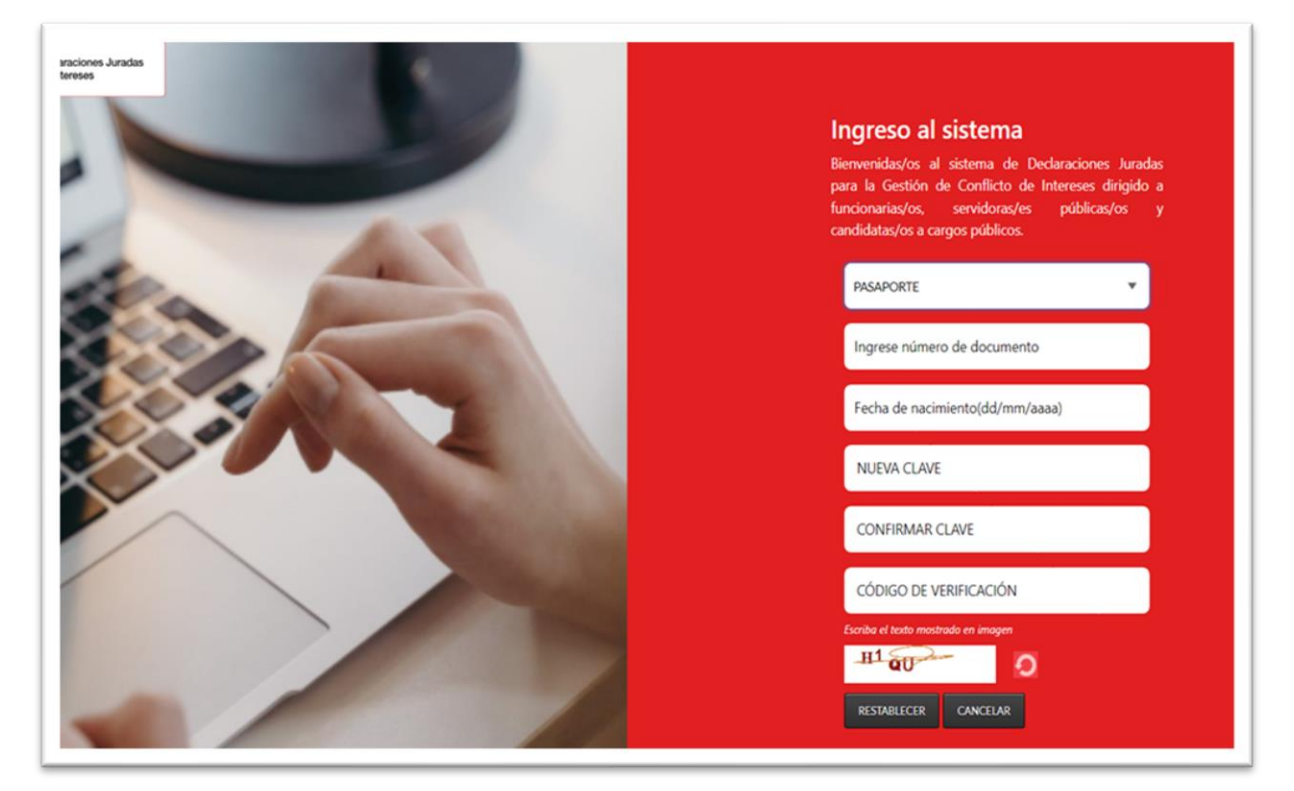

### 5.2. Pantalla Inicial del SIDJI

El SIDJI muestra en la barra de menú las opciones asignadas al rol Declarante Entidad:

- Gestión de Declaraciones Juradas
- Firma Digital
- Manuales

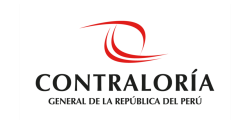

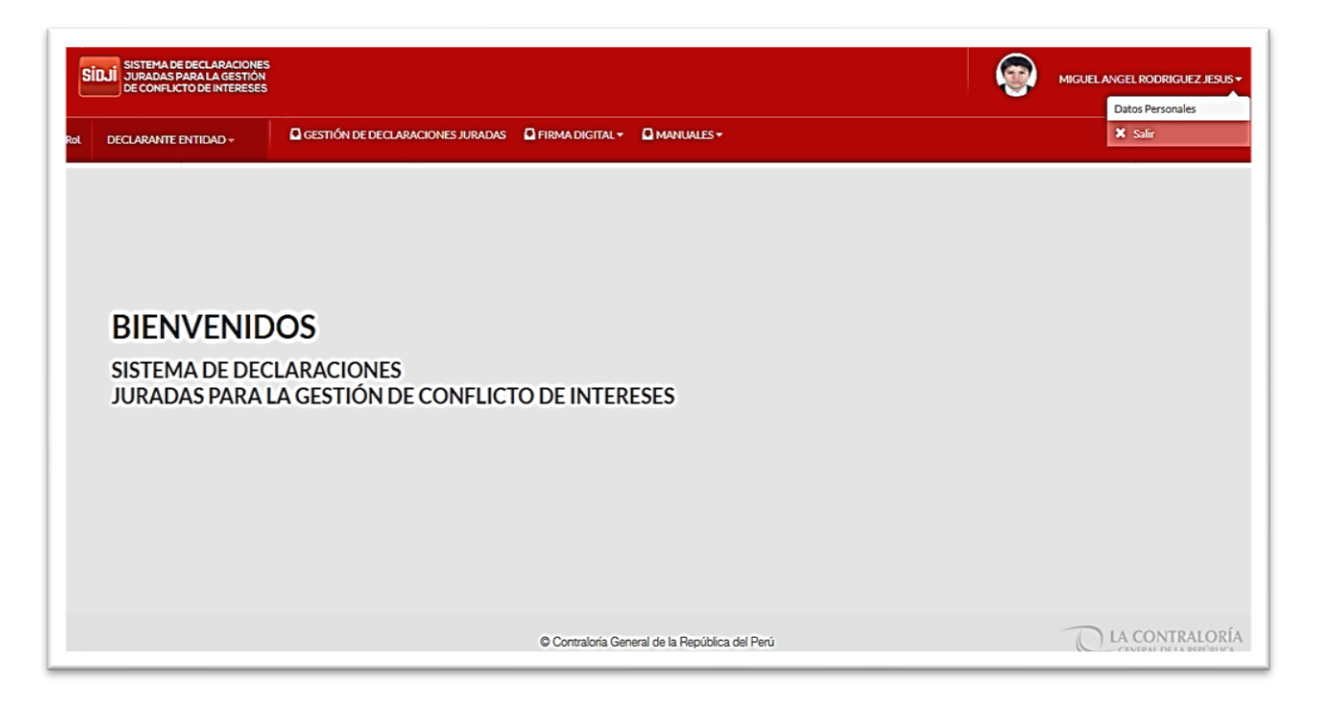

## 5.2.1. OPCIÓN: Gestión de Declaraciones Juradas

Esta opción muestra en pantalla las declaraciones en los diversos estados (RECIBIDO CGR, PENDIENTE, OBSERVADO, ENVIADO A CGR y ENVIADA Y POR PRESENTAR A CGR). La DJI consta de tres secciones:

- Datos Generales
- Declaración Jurada, en si misma
- Firmar y enviar a la CGR

| ntidades:     |           | P         | Período de declaración:     |                       | Oportunidad de presentación: |                         | Estado:                                                                    |                |     |
|---------------|-----------|-----------|-----------------------------|-----------------------|------------------------------|-------------------------|----------------------------------------------------------------------------|----------------|-----|
| (SELECCIONAR) |           | v         | (SELECCIONAR)               | ~                     | (SELECCIONAR)                | ~                       | (SELECCIONAR)                                                              |                | ~   |
| Q Consultar   | Nuevo     |           |                             |                       |                              |                         | RECIBIDO CGR<br>PENDIENTE<br>OBSERVADO<br>ENVIADO A CGR<br>ENVIADA Y POR F | RESENTAR A CGR |     |
| Entidad       | Ejercicio | Oportuni  | idad Código de Verificación | Cargo, función o Labo | r Estado                     | Fecha de<br>Elaboración | Período Inicio                                                             | Período Fin    | Ver |
| INDECORI      | 2021      | AL INICIO |                             | ASISTENCIA ADMINISTR  | ATIN PENDIENTE               | 26/01/2023              | 01/01/2021                                                                 |                | م   |

Adicionalmente en la parte superior se muestra un panel de filtros de búsqueda que le será de utilidad al obligado en la ubicación de una DJI.

"Cualquier impresión no es válida para el SIG"

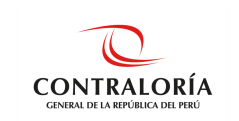

Al hacer clic en la opción **Gestión de Declaraciones Juradas**, se muestra la pantalla donde se encuentran todas las declaraciones del usuario; adicionalmente, el SIDJI cuenta con una sección de búsqueda de las declaraciones anteriores:

| Entidates:<br>INDECOPI                  |           | Periado de<br>USELECCO | declaración:<br>ONAR)      | ¢p<br>2                | orturidad de presentación:<br>IELECCIONAR] | ~                    | Estado:<br>(SELECCIONAR) |             |           |
|-----------------------------------------|-----------|------------------------|----------------------------|------------------------|--------------------------------------------|----------------------|--------------------------|-------------|-----------|
| Consultar Vicero                        |           |                        |                            |                        |                                            |                      |                          |             |           |
| Entidad                                 | Ejercicio | Oportunidad            | Código de Verificación     | Cargo, función o Labor | Estado                                     | Fecha de Elaboración | Periodo Inicio           | Período Fin | Descargar |
| TRALORÍA GENERAL DE LA REPÚBLICA - COR  | 2021      | PERIODICA              | 290-1551-440686-104154426  | ASISTENTE              | ENVIADA Y POR PRESENTAR A CSR              | 04/01/2022           | 26/12/2018               |             | 0         |
| VTRALORÍA GENERAL DE LA REPÚBLICA - COR | 2020      | PERIODICA              | 444-1551-876133-127090630  | ASISTENTE              | ENVIADA Y POR PRESENTAR & CSR              | 27/01/2021           | 26/12/2018               |             | 0         |
| VTRALORÍA GENERAL DE LA REPÚBLICA - OSR | 2019      | PERIODICA              | 698-1551-402430-701101147  | ASISTENTE              | ENVIADA Y POR PRESENTAR A CSR              | 01/07/2020           | 26/12/2018               |             | 0         |
|                                         | 1044      | 11 10/00               | 347.4574.442844.4338433575 | ASISTENTE              | ENVIAGE V BOD DECKENTER & OCR              | 29/12/2018           | 26/22/2018               |             | 0         |

## **ESTADOS**

- Pendiente: Cuando la DJI se encuentra en proceso de elaboración.
- Enviado y por presentar a CGR: Cuando se elige enviar la DJI con firma manual y será necesario presentar el documento en físico conjuntamente con la carta de presentación, en la CGR.
- Enviado a CGR: Cuando la DJI es enviado con firma digital.
- Recibido CGR: Cuando la DJI ha sido procesada en la CGR

*Nota 1:* Podrá editar o borrar una DJI siempre que se encuentre en el estado **Pendiente.** *Nota 2:* En caso desea elaborar una nueva DJI deberá hacer clic en el botón **Nuevo**.

## 5.2.2. OPCIÓN: Firma Digital

Esta opción permite la descarga de los aplicativos y sus manuales que servirán de soporte para la firma digital. La recomendación es descargar los tres (03) instaladores.

|                    | MANUALES -            |
|--------------------|-----------------------|
| MANUAL DE USO FIRM | MA DIGITAL            |
| INSTALADOR DE PLUC | GIN FIRMA DIGITAL CGR |
| INSTALADOR DE LECT | OR RENIEC             |
| INSTALADOR DE PLUC | GIN FIRMA PERÚ CGR    |
| COMPONENTES ADIC   | IONALES               |
| MANUAL DE USO DE F | IRMA PERÚ             |

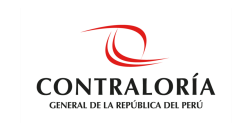

## 5.2.3. OPCIÓN: Manuales

Esta opción permite la descarga del manual de usuario: Declarante Entidad.

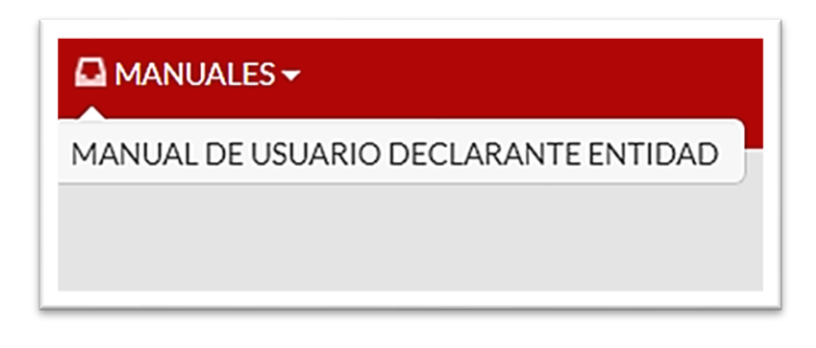

## 5.3. Registro de la Declaración Jurada de Intereses

### 5.3.1. Registro de Nueva Declaración Jurada

Para registrar una DJI, debe ingresar a la opción **Gestión de Declaraciones Juradas** del menú principal, hacer clic en el botón **Nuevo** como se muestra en la siguiente imagen:

| DE CONFLICTO DE INTERESES   |                                  |                                                                                                    |            |
|-----------------------------|----------------------------------|----------------------------------------------------------------------------------------------------|------------|
| DECLARANTE ENTIDAD -        | GESTION DE DECLARACIONES JURADAS | FIRMA DIGITAL                                                                                                  | MANUALES - |
|                             |                                  |                                                                                                    |            |
|                             |                                  |                                                                                                    |            |
|                             |                                  | the second second second second second second second second second second second second second second second s |            |
| claraciones, luradas r      | hara la Gestión de Conflicto de  | Interação                                                                                                    |            |
| claraciones Juradas p       | para la Gestión de Conflicto de  | Intereses.                                                                                                    |            |
| eclaraciones Juradas p      | oara la Gestión de Conflicto de  | Intereses.                                                                                                    |            |
| eciaraciones Juradas p      | oara la Gestión de Conflicto de  | Intereses.                                                                                                    |            |
| Entidades:                  | para la Gestión de Conflicto de  | INTERESES.                                                                                                    |            |
| Entidades:                  | para la Gestión de Conflicto de  | INTERESES.                                                                                                    |            |
| Entidades:<br>(SELECCIONAR) | para la Gestión de Conflicto de  | INTERESES.<br>Período de declaración:<br>(SELECCIONAR)                                                         |            |
| Intidades:<br>(SELECCIONAR) | para la Gestión de Conflicto de  | INTERESES.<br>Período de declaración:<br>(SELECCIONAR)                                                         |            |
| Intidades:<br>(SELECCIONAR) | oara la Gestión de Conflicto de  | INTERESES.<br>Período de declaración:<br>(SELECCIONAR)                                                         |            |
| Intidades:<br>(SELECCIONAR) | oara la Gestión de Conflicto de  | INTERESES.<br>Período de declaración:<br>(SELECCIONAR)                                                         |            |

Se habilita la siguiente ventana, donde debe identificar y seleccionar el registro que corresponda a la entidad y periodo por el cual desea generar la DJI. Presionar el botón **Aceptar**.

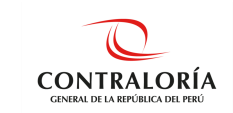

| eríodo Laboral                            |             |                    |                   |
|-------------------------------------------|-------------|--------------------|-------------------|
| Cargos Específicos                        |             |                    |                   |
| Entidad                                   | Cargo       | Fecha de<br>Inicio | Fecha de<br>Cese  |
| CONGRESO DE LA REPÚBLICA                  | COLABORADOR | 01/01/2021         |                   |
| CONTRALORÍA GENERAL DE LA REPÚBLICA - CGR | COLABORADOR | 02/01/2014         |                   |
| CONTRALORÍA GENERAL DE LA REPÚBLICA - CGR | COLABORADOR | 18/08/2021         |                   |
| ı∢ <∢ Página                              | 1 de 1 🕨 🕬  | Mos                | trando 1 - 3 de 3 |
|                                           |             | Acep               | otar   Cance      |

### 5.3.2. Registro de datos del declarante

En esta sección, debe ingresar los datos generales del declarante ycompletar los datos en los campos correspondientes como: estado civil, número de RUC, correos electrónicos, numero de celular, cargo.

- Ejercicio: Seleccionar el año por el cual le corresponda presentar su DJI.
- **Oportunidad de presentación:** Seleccionar la oportunidad que le corresponda (Inicio, Periódica, Cese).
- Dirección del declarante: La dirección debe ser actualizada teniendo en cuenta la dirección

de residencia actual del obligado. Haciendo clic en 🧉, tal y como se muestra en la imagen.

| Rol DECLARANT     | te entidad +     | GESTIÓN DE DECLARACIONES JURADAS | FIRMA DIGITAL *           | MANUALES +     |                   |               |     |                                    |
|-------------------|------------------|----------------------------------|---------------------------|----------------|-------------------|---------------|-----|------------------------------------|
|                   |                  |                                  |                           |                |                   |               |     |                                    |
| DECLARACI         | UNES JUHA        | ADAS PARA LA GESTION DE C        | JOINFLIGTO DE             | INTERESES      |                   |               |     |                                    |
| Datos del Decla   | arante           |                                  |                           |                |                   |               |     |                                    |
| Datos del De      | clarante         |                                  |                           |                |                   |               |     |                                    |
| Código            | Entidad          |                                  |                           |                |                   |               |     |                                    |
| 3346              | CONG             | RESO DE LA REPÚBLICA             |                           |                |                   |               |     |                                    |
| Fecha de inicio   |                  |                                  |                           | Fecha de cese  |                   |               |     |                                    |
| 01/01/2021        |                  |                                  |                           |                |                   |               |     |                                    |
| Ejercicio:        |                  |                                  | Oportunidad de presentaci | ón             |                   |               |     |                                    |
| 2021              |                  | · [                              | PERIODICA                 | *              |                   |               |     |                                    |
| Tipo de document  | to de identidad  |                                  | lúmero de documento de i  | identidad      |                   | Estado civil  |     |                                    |
| D.N.L             |                  |                                  | 10198565                  |                |                   | (SELECCIONAR) | ~   |                                    |
| Apellido paterno  |                  | Apellido materno                 |                           | Nombres        |                   |               |     |                                    |
| BAZALAR           |                  | SARRIN                           |                           | ALDO GODOFREDO |                   |               |     |                                    |
| Número de RUC     |                  | Dirección del Declarante         |                           |                |                   |               |     |                                    |
|                   |                  | MZ 16 LT 5 URB PREVI             |                           |                |                   |               | 6 O |                                    |
| Correo electrónic | :01 <b>0</b>     |                                  | Correo electrónico 2 🛈    |                | Número de Celular |               |     | Cargo, nivel o servicio que presta |
| ABAZALARQCO       | ONTRALORIA GOB P | E                                | ABAZALAR@CONTRALC         | RIAGOB.PE      |                   |               |     |                                    |
|                   | n i              |                                  |                           |                |                   |               |     |                                    |
| @ Grabar          | J                |                                  |                           |                |                   |               |     |                                    |
|                   |                  |                                  |                           |                |                   |               |     |                                    |
| N Siguiente       | 🔺 Salir          |                                  |                           |                |                   |               |     |                                    |

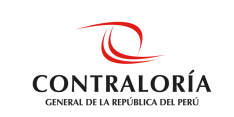

**Nota:** Los datos que debe ingresar de manera obligatoria son: Ejercicio, Oportunidad de presentación, Tipo de documento de identidad, Número de documento de identidad, Estado civil, Dirección, Cargo y Correo Electrónico.

Finalmente presionar el botón Grabar y se solicitará confirmación de la siguiente información.

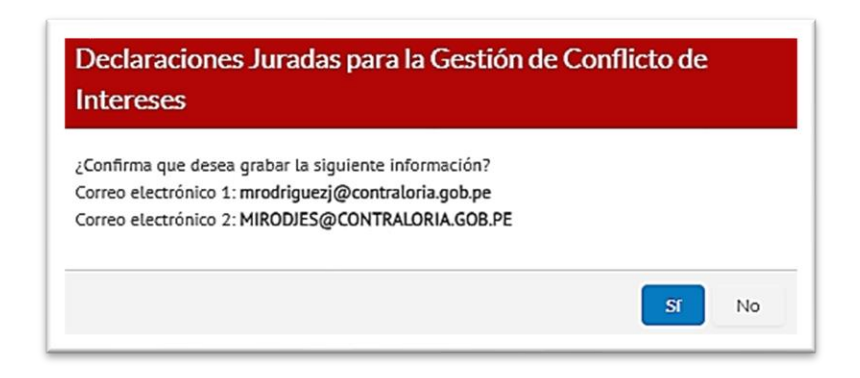

Si el registro se realizó correctamente se mostrará la siguiente ventana en la parte superior. Además, si su estado civil es **casado (a)** o **conviviente** se le solicitará ingresar los datos de su cónyuge o conviviente.

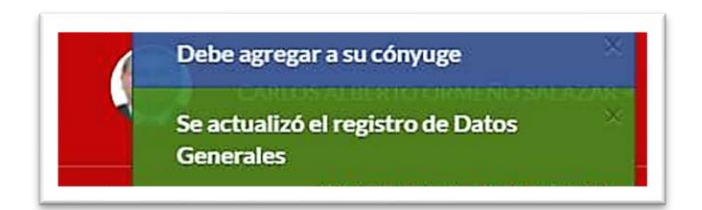

### 5.3.3. Registro de Datos de Cónyuge

Si su estado civil es **casado (a)** o **conviviente** debe ingresar los datos de su cónyuge o conviviente. El SIDJI de manera predeterminada se ubica en la pestaña **cónyuge/conviviente**, dentro del cual debe presionar el botón opción **Nuevo** para empezar el registro.

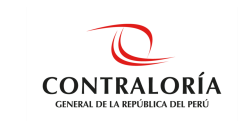

| Datos del Declarant | e Cónyuge/ | Conviviente       |         |                     |                     | LINEOLO |                        |                         |
|---------------------|------------|-------------------|---------|---------------------|---------------------|---------|------------------------|-------------------------|
|                     |            |                   |         |                     |                     |         |                        |                         |
| Cónyuge/Co          | nviviente  |                   |         |                     |                     |         |                        |                         |
| ✓ Nuevo             | 🕑 Editar   | 🗙 Eliminar        |         |                     |                     |         |                        |                         |
| Parentesco          | Documento  | Nro.<br>Documento | Nombres | Apellido<br>Paterno | Apellido<br>Materno | RUC     | Fecha de<br>Nacimiento | Ocupación               |
|                     |            |                   | ान रन   | Página 1            | de 0 P> PI 5        | •       | •                      | Sin registros que mostr |
|                     |            |                   |         |                     |                     |         |                        |                         |
|                     |            |                   |         |                     |                     |         |                        |                         |

Ingresar el tipo y número de documento de su cónyuge o conviviente, dar clic en el botón **Buscar Persona,** y luego de completar la información RUC, Ocupación y Sector donde labora, según corresponda. Dar clic en el botón **Aceptar**, tal y como se muestra a continuación:

| Tipo de documento           |     |                           |               | Número de documento |               |                                   |  |
|-----------------------------|-----|---------------------------|---------------|---------------------|---------------|-----------------------------------|--|
| D.N.I.                      |     |                           | ~             | 10198565            |               |                                   |  |
| Buscar Persona Nueva Búsque | la  |                           |               |                     |               |                                   |  |
| Nombres                     |     |                           | Apellido pate | rno                 | Apellido mate | erno                              |  |
| ALDO GODOFREDO              |     |                           | BAZALAR       |                     | SARRIN        |                                   |  |
| iexo                        | RUC |                           |               | Ocupación           |               |                                   |  |
| MASCULINO V                 |     |                           |               |                     |               |                                   |  |
| ipo de parentesco           |     | Comentarios               |               |                     |               | Fecha de nacimiento               |  |
| CONYUGE                     | ~   | REGISTRO                  | E CONYUGE     |                     |               | 18/03/1975                        |  |
| MASCULINO                   | ~   | Comentarios<br>REGISTRO D | DE CONYUGE    |                     |               | Fecha de nacimiento<br>18/03/1975 |  |
| IO LABORA                   |     |                           |               |                     |               |                                   |  |
| 10 5 50 10                  |     |                           |               |                     |               |                                   |  |

Los datos del/de la cónyuge/conviviente son obtenidos y cargados de RENIEC (nombres, apellidos, sexo y fecha de nacimiento); adicionalmente a ello, el declarante deberá registrar información en los demás campos en blanco (de corresponder). Finalmente dar clic sobre el botón **Aceptar**.

*Importante*: en el caso que el cónyuge o conviviente cuente con otro documento de identidad (carnet de extranjería o pasaporte), los datos deben ser ingresados de forma manual por el declarante, luego hacer clic en **Aceptar**.

"Cualquier impresión no es válida para el SIG"

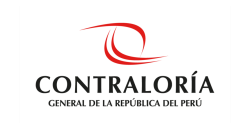

| Registro del Cónyuge / Convivio    | ente |               |                       |                |                     |        |
|------------------------------------|------|---------------|-----------------------|----------------|---------------------|--------|
| Ingrese el documento de identidad. |      |               |                       |                |                     |        |
| Tipo de documento                  |      |               | Número de documento 😡 |                |                     |        |
| CARNET EXT                         |      | ~             | 123456789             |                |                     |        |
| Buscar Persona Nueva Búsqued       | a    |               |                       |                |                     |        |
| Nombres                            |      | Apellido pate | rno                   | Apellido mater | rno                 |        |
| Sexo                               | RUC  |               | Ocupación             |                |                     |        |
| (SELECCIONAR)                      |      |               |                       |                |                     |        |
| Tipo de parentesco                 | Con  | nentarios     |                       |                | Fecha de nacimiento |        |
| (SELECCIONAR)                      | ~    |               |                       |                | _/_/                |        |
| Sector donde labora:               |      |               |                       |                |                     |        |
| (SELECCIONAR)                      |      |               |                       |                |                     | ```    |
| Dependiente 9                      |      |               |                       |                |                     |        |
|                                    |      |               |                       |                | Aceptar             | Cancel |

### 5.3.4. Registro de la Sección Declaración Jurada

Luego dar clic en el botón **Siguiente** e iniciar el llenado de la información correspondiente en la sección DECLARACIÓN JURADA, que veremos a continuación.

| DEC            | LARACIO                                                                              | 5N JURAD                                                                                                    | A PARA LA GESTIÓN DE CONFLICTO                                                                                                    | DE INTERESES.                                                                                                    |                                                                                           |                                                                                                    |                                                        |  |
|----------------|--------------------------------------------------------------------------------------|----------------------------------------------------------------------------------------------------|----------------------------------------------------------------------------------------------------|----------------------------------------------------------------------------------------------------|-------------------------------------------------------------------------------------------|----------------------------------------------------------------------------------------------------|--------------------------------------------------------|--|
| 6              | Código                                                                               | Entidad                                                                                                    | Tipo de                                                                                                    | documento de identidad                                                                                                    | Número de do                                                                              | umento de identidad                                                                                                    |                                                        |  |
| 450            | 4535 INDECOPI                                                                        |                                                                                                    | DNI                                                                                                    | DNI                                                                                                    |                                                                                           | 41992794                                                                                                    |                                                        |  |
| Apel           | Ilido paterno                                                                        |                                                                                                    | Apellido materno Nombr                                                                                                    | в                                                                                                    |                                                                                           |                                                                                                    |                                                        |  |
| RO             | DRIGUEZ                                                                              |                                                                                                    | JESUS MIGU                                                                                                    | ELANGEL                                                                                                    |                                                                                           |                                                                                                    |                                                        |  |
| Habid<br>decla | Historial<br>endo tor<br>aración c<br>nformación de                                  | nado cono<br>contiene too<br>empresas, sociedad                                                                                 | cimiento de la normativa aplicable resp<br>dos los datos relevantes, es veraz y exe<br>te u otras entitaces públicas privadas, en las que untergió su obr                                                                                                    | octo del presente formulario, declaro bajo<br>cta:<br>uge o amiriviente poses alguna clase de participación patrimoniat o sito                                                              | e <b>juramento que tod</b> a                                                              | a la información conten                                                                                                    | ida en la prese                                        |  |
| Habi<br>decla  | Historial<br>endo tor<br>aración c<br>nformación de<br>sí O No                       | nado cono<br>contiene tou<br>empresas, sociedad                                                                                 | cimiento de la normativa aplicable resp<br>dos los datos relevantes, es veraz y exc<br>de s utras entideces públices o privades, en las que utrate y/o zu obn                                                                                                    | acto del presente formulario, declaro bajo<br>cta:<br>uge o comivierre poses alguna dase de participación pasimoniat o sia                                                                  | e <b>juramento que tod</b> a                                                              | a la información conten                                                                                                    | ida en la prese                                        |  |
| Habidecla      | Historial<br>endo tor<br>aración c<br>nformación de<br>Sí O No<br>Nuevo              | nado cono<br>contiene tox<br>empresas, sociedad                                                                                 | cimiento de la normativa aplicable resp<br>dos los datos relevantes, es veraz y exa<br>de s otras entideces públices e privades, en las que utate y/o so cân<br>X Elminar                                                                                                    | acto del presente formulario, declaro bajo<br>cta:<br>urge o conviviente posea alguna clase de perticipación patrimoniat o sin                                                              | e <b>juramento que toda</b><br>sitar; constituidas en el país o en e                      | a la información conten                                                                                                    | ida en la prese                                        |  |
| Habi<br>decla  | Historial<br>endo tor<br>aración c<br>Información de<br>Sí O No<br>Visevo<br>Item RL | nado cono<br>contiene tox<br>empresas, sociedar<br>& Editar<br>REGISTRO<br>(RUC-Sin<br>(C-Stro tipo de<br>registro)             | cimiento de la normativa aplicable resp<br>Jos los datos relevantes, es veraz y exe<br>es uorse entidetes públices a privades, en las que usted y/o su ofe<br>Eliminar<br>NOMBELF/RAZÓN O DENOMINACIÓN SOCIAL (incluido consen<br>e grupos econômicos, sociedades conyogite, suceidones indivis<br>persona atuatrias con agolos, etitos dens)                    | ecto del presente formulario, declaro bajo<br>cta:<br>ruge o conviviente posee alguna clase de participación patrimonial o riv<br>na Naturaleza de la participación o similar               | o juramento que toda<br>vilar; constituídas en el país o en el<br>Número/<br>Porcentaje   | a la información conten<br>exterior (). ©<br>Período<br>Consiguer foto de hicio<br><i>Tito</i> lo techo                    | ida en la prese<br>Nacional/<br>Extranjera             |  |
| Habia<br>decle | Historial<br>endo tor<br>aración c<br>Información de<br>SI No<br>Nuevo<br>Item RL    | nado cono<br>contiene tox<br>empresas, sociedar<br>& Editar<br>REGISTRO<br>(RUC-Sin<br>(C-Stro tipo de<br>registro)<br>19527941 | cimiento de la normativa aplicable resp<br>dos los datos relevantes, es veraz y exe<br>te s otra entidada pública privela, en las que unergió su obr<br>IN Eliminar<br>NOMBER/RAZON O DENOMINACIÓN SOCIAL Incluido comor<br>e grupos económica, sociadas computes, socialmen indivis<br>persona naturales con egacia, entre otras<br>RODRIGEZ IESUS MICRE, ANGEL | ecto del presente formulario, declaro bajo<br>cta:<br>uga o conviviente poses alguna clase de participación patrimonial o sir<br>n.<br>Naturaleza de la participación o similar<br>ACCIONES | pjuramento que toda<br>nilar, constituídas en el país o en el<br>Número/<br>Número/<br>50 | a la información conten<br>exterior (), 0<br>Período<br>Consignar feña de Inicio<br>Fiño la feña<br>01,001/2000-Accualised | ida en la prese<br>Nacional/<br>Extranjera<br>Nacional |  |

*Importante:* Si cuenta con una DJI registrada en el SIDJI, podrá utilizar el botón *Historial* para obtener la información de su última DJI registrada. De esta forma minimizará el tiempo de llenado de la nueva DJI. Tendrá solo que actualizar la información a la fecha de elaboración de la misma.

## 5.3.4.1. Preguntas relacionadas con temas de economía

Para el llenado de esta sección se deberá tener en cuenta que:

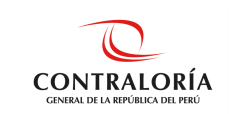

De marcar SI () en las preguntas del 1 al 6, el SIDJI habilita las opciones Nuevo, Editar y Eliminar.
 Para ingresar información deberá presionar Nuevo y se mostrará la ventana con los datos necesarios a completar.

*Tip:* No olvide que la información correspondiente a las preguntas 1,2,3,4,5 y 6 deberá ser de los últimos cinco (05) años.

Veamos un ejemplo en la **pregunta 1**, para ingresar un registro se debe hacer clic en **Nuevo** y el SIDJI mostrará una ventana emergente, donde se debe ingresar la información, tal como se observa:

| € Sí                                                          | ⊖ No                                                                                     |                                                                                                    |                                                                                                    |                                                                                                    |                                                                                           |                                                                                                    |                                                 |
|---------------------------------------------------------------|------------------------------------------------------------------------------------------|----------------------------------------------------------------------------------------------------|----------------------------------------------------------------------------------------------------|----------------------------------------------------------------------------------------------------|-------------------------------------------------------------------------------------------|----------------------------------------------------------------------------------------------------|-------------------------------------------------|
| •                                                             | Nuevo                                                                                    | C Editar                                                                                                    | X Eliminar                                                                                                    |                                                                                                    |                                                                                           |                                                                                                    |                                                 |
| Ítem                                                          | REGISTRO<br>(R.U.C./sin<br>R.U.C./otro<br>tipo de<br>registro)                           | NOMBRE/I<br>SOCIAL (in<br>económic<br>sucesiones<br>con                                                       | AZÓN O DENOMINACIÓN<br>ncluido consorcios o grupos<br>os, sociedades conyugales,<br>indivisas, personas naturales<br>negocio, entre otros)        | Naturaleza de la participación o similar                                                                                                    | Número/<br>Porcentaje                                                                     | Período<br>Consignar fecha de<br>Inicio<br>/Fin/a la fecha                                                                       | Nacional<br>Extranjer                           |
|                                                               |                                                                                          |                                                                                                    |                                                                                                    |                                                                                                    |                                                                                           |                                                                                                    |                                                 |
|                                                               |                                                                                          |                                                                                                    | 14 <                                                                                                    | A Página 0 de → → 10                                                                                                    | ~                                                                                         |                                                                                                    |                                                 |
|                                                               |                                                                                          | _                                                                                                    | ie <                                                                                                    | < Pàgina 0 de ▶ ▶ 10                                                                                                    | ~                                                                                         |                                                                                                    |                                                 |
| tegist<br>æa al                                               | tro Informa<br>guna clase (                                                              | ción de emp<br>de participa                                                                                   | resas, sociedades u otra<br>ción patrimonial o simil:                                                                                             | <ul> <li>✓ Página 0 de → → 10</li> <li>as entidades públicas o privadas, e ar; constituidas en el país o en el ex</li> </ul>                                                                                               | Y<br>> las que usted y<br>terior (*).                                                     | y/o su cónyuge o con                                                                                                    | viviente                                        |
| Regist<br>sea al;                                             | tro Informa<br>guna dase (<br>lacional OE<br>RUC (sin RUC)                               | ción de emp<br>de participa<br>impresa Extranjer                                                              | resas, sociedades u otra<br>ción patrimonial o simila<br>a                                                                                        | Página 0 de      de      10     as entidades públicas o privadas, e     ar; constituidas en el país o en el ex                                                                                                    | Iss que usted y<br>terior (*).                                                            | r/o su cónyuge o con                                                                                                    | viviente                                        |
| kegist<br>æa al;<br>npresa N<br>ISTRO ()                      | tro Informa<br>guna dase (<br>lacional OE<br>RU.C./sin RU.C./                            | <b>ción de emp</b><br><b>de participa</b><br>impresa Extranjer<br>fotro tipo de regi                          | resas, sociedades u otra<br>ción patrimonial o simila<br>a<br>stro) 9<br>Buscar Limpiar                                                           | Pågina     0     de     H     10     as entidades públicas o privadas, e ar; constituidas en el país o en el e NOMBRE/RAZÓN O DEN sociedades conyugales, su                                                                | Ilas que usted y<br>terior (*).           DMINACIÓN SOCIAL (<br>resiones indivisas, pers) | //O SU CÓNYUGE O CON<br>incluido consorcios o grupos<br>onas naturales con negocio, e                                            | económicos,<br>intre otros) 9                   |
| Regist<br>presa h<br>ISTRO (<br>araleza d                     | tro Informa<br>guna dase o<br>lacional OE<br>RU.C./sin RU.C./<br>de la participació<br>S | <b>ción de emp</b><br>de participa<br>impresa Extranjer<br>fotro tipo de regi<br>n o similar: <b>0</b>        | vresas, sociedades u otre       ción patrimonial o simil       a       stro) O       Buscar       Limpiar       Número/Porcentaje: O       NUMERO | <ul> <li>&lt; Página 0 de → → 10</li> <li>as entidades públicas o privadas, et ar; constituidas en el país o en el ex</li> <li>NOMBRE/RAZÓN O DEN sociedades conyugales, su</li> <li>Periodo - Fecha Inicial: 0</li> </ul> | I las que usted y terior (*).  MINACIÓN SOCIAL ( resiones indivisas, pers                 | Incluido consorcios o grupos -<br>incluido consorcios o grupos -<br>onas naturales con negocio, e<br>Periodo - Fecha Final:<br>  | viviente<br>económicos,<br>intre otros) 9       |
| Regist<br>ea al<br>presa N<br>ISTRO ()<br>araleza o<br>CIONE: | tro Informa<br>guna dase (<br>lacional OE<br>RU.C./sin RU.C./<br>de la participació<br>S | <b>ción de emp</b><br><b>de participa</b><br>impresa Extranjer<br>/otro tipo de regi<br>n o similar: <b>O</b> | Dresas, sociedades u otr<br>ción patrimonial o simil<br>a<br>stro) •<br>Buscar Limpiar<br>Número/Porcentaje: •<br>NÚMERO<br>50                    | ✓ Página 0 de → → 10 as entidades públicas o privadas, et ar; constituidas en el país o en el ex sociedades conyugales, su periodo - Fecha Inicial: 0 ✓                                                                    | I as que usted y terior (*).  DMINACIÓN SOCIAL ( esiones indivisas, pers                  | Incluido consorcios o grupos<br>incluido consorcios o grupos<br>onas naturales con negocio, e<br>Periodo - Fecha Final: <b>O</b> | víviente<br>económicos,<br>ntre otros) <b>O</b> |

 Al ingresar el RUC, se hace clic en Buscar y el SIDJI muestra el nombre o razón social que ubica en el Servicio Web de SUNAT. En el caso de empresa extranjera, tan solo solicita se registre el nombre o razón social.

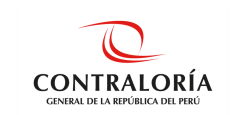

 Seleccionar la naturaleza de la participación, Número/Porcentaje. Registrar la fecha inicial y fecha final, e indicar si la participación pertenece al declarante o a su cónyuge. Finalmente dar clic en el botón Aceptar y queda grabada la información.

De esta manera, se debe ir llenando cada una de las preguntas siguientes teniendo en cuenta que cada una de ellas solicita información de distinta temática.

**Pregunta 2**. Información sobre las representaciones, poderes y mandatos otorgados a usted, su cónyuge o conviviente por personas naturales o jurídicas, públicos o privados. Luego de ingresar la información solicitada, presionar el botón **Aceptar**.

| Sí (No  |                                                  |           |                                                                                                    |
|---------|--------------------------------------------------|-----------|----------------------------------------------------------------------------------------------------|
| ✓ Nuevo | 🕑 Editar                                         | × Elimina | r                                                                                                    |
| ftem    | REGISTRO (R.U.C<br>R.U.C./otro tipo<br>registro) | de cons   | NOMBRE/RAZÓN O DENOMINACIÓN SOCIAL (incluido entidades públicas,<br>sorcios o grupos económicos, sociedades conyugales, sucesiones indivisas, entre<br>otros) |

| lipo de Documento |                            |                          |
|-------------------|----------------------------|--------------------------|
| R.U.C. 🗸          |                            |                          |
| Naturaleza: 🖸     | Período - Fecha Inicial: 🕥 | Período - Fecha Final: 🔍 |
| REPRESENTACIÓN    | ×                          | III                      |
|                   |                            | Hasta la actualiad.      |
|                   |                            |                          |

**Pregunta 3.** La participación de usted, su cónyuge o conviviente en directorios, consejos de administración y vigilancia, consejos consultivos, consejos directivos o cualquier cuerpo colegiado semejante, sea remunerado o no, en el país o en el exterior. Luego de ingresar la información solicitada, presionar el botón **Aceptar**.

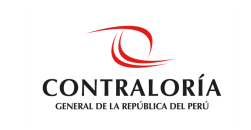

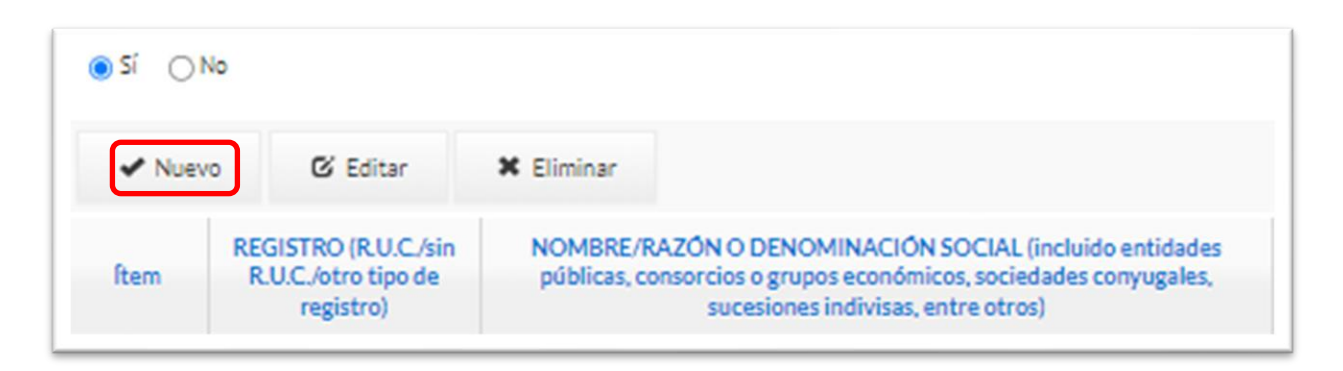

| EGISTRO (R.U.C./sin R.U.C./otro tipo de registr | 0) 🖸                                                                                                    | NOMBRE/RAZÓN O DENOMINACIÓN SO            | CIAL (incluido entidades públicas, consorcios o grupos |
|-------------------------------------------------|----------------------------------------------------------------------------------------------------|-------------------------------------------|--------------------------------------------------------|
|                                                 | Buscar   Limpiar                                                                                                    | económicos, sociedades conyugales, sucesi | ones indivisas, entre otros) 😡                         |
| aturaleza del cuerpo colegiado 😡                |                                                                                                    | Período - Fecha Inicial: 🕥                | Período - Fecha Final: 😡                               |
| (SELECCIONAR)                                   |                                                                                                    | _/_/ 🖬                                    |                                                        |
|                                                 |                                                                                                    |                                           | □Hasta la actualíad.                                   |
|                                                 | O Protection of the local sectors of the local sectors of the local sect |                                           |                                                        |

**Pregunta 4.** Empleos, asesorías, consultorías y similares, en los sectores público y privado, sea remunerado o no, en el país o en el exterior. Luego de ingresar la información solicitada, presionar el botón **Aceptar**.

| ✓ Nuev | o 🕑 Editar 🗙                    | Eliminar                                  |                                           |                         |
|--------|---------------------------------|-------------------------------------------|-------------------------------------------|-------------------------|
| ftem   | R.U.C.(Entidad pública u otros) | NOMBRE DE LA ENTIDAD PÚBLICA/OTROS        | CARGO/POSICIÓN/FUNCIÓN/OBJETO CONTRACTUAL | Período                 |
|        | RUC: 20512338756                | HOSPITAL DE BAJA COMPLEJIDAD VITARTE      | ASISTENTE PROFESIONAL                     | 01/10/2018 - 15/12/2018 |
|        | RUC: 20512338756                | HOSPITAL DE BAJA COMPLEJIDAD VITARTE      | ASISTENTE PROFESIONAL                     | 01/07/2018 - 30/09/2018 |
|        | RUC: 20131378972                | CONTRALORIA GENERAL DE LA REPUBLICA       | ASISTENTE                                 | 01/04/2018 - 30/04/2018 |
|        | RUC: 20131378972                | CONTRALORIA GENERAL DE LA REPUBLICA       | ASISTENTE                                 | 01/02/2018 - 31/03/2018 |
|        | RUC: 20260998898                | ZONA REGISTRAL IX - SEDE LIMA             | ASISTENTE                                 | 14/11/2017 - 31/12/2017 |
|        | RUC: 20260998898                | ZONA REGISTRAL IX - SEDE LIMA             | ASISTENTE                                 | 07/08/2017-07/11/2017   |
|        | RUC: 20260998898                | ZONA REGISTRAL IX - SEDE LIMA             | ASISTENTE                                 | 21/04/2017 - 21/07/2017 |
|        | RUC: 20513613009                | SOFTWARE ENTERPRISE SERVICES SOCIEDAD AND | ASISTENTE                                 | 15/06/2016 - 17/04/2017 |
|        | RUC: 20131378972                | CONTRALORIA GENERAL DE LA REPUBLICA       | ASISTENTE                                 | 25/11/2015 - 24/05/2016 |
| 10     | RUC: 20131378972                | CONTRALORIA GENERAL DE LA REPUBLICA       | ASISTENTE                                 | 25/05/2015 - 24/11/2015 |

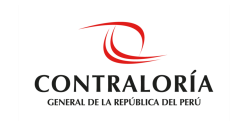

| Empresa o Entidad Nacional OEmpresa o Entidad Extranjera |                                |                          |
|----------------------------------------------------------|--------------------------------|--------------------------|
| po de Documento                                          |                                |                          |
| luc. 🗸                                                   |                                |                          |
| imero de documento 🛛                                     | NOMBRE DE LA ENTIDAD U OTROS O |                          |
| Buscar Limpiar                                           |                                |                          |
|                                                          | Período - Fecha Inicial: 0     | Período - Fecha Final: 💿 |
| RGO/POSICION/FUNCION/OBJETO CONTRACTUAL 🔮                |                                |                          |
| IGO/POSICION/FUNCION/OBJETO CONTRACTUAL                  | iii                            | _/_/ ····                |

**Pregunta 5.** Participación en organizaciones privadas, tales como organizaciones políticas, asociaciones, cooperativas, gremios y organismos no gubernamentales y otros. Luego de ingresar la información solicitada, presionar el botón **Aceptar**.

| ● Si ◯ No |                                                                 |                      |
|-----------|-----------------------------------------------------------------|----------------------|
| Nuevo     | 🗙 Eliminar                                                      |                      |
| ftem      | R.U.C. o registro similar o equivalente<br>en el país de origen | ORGANIZACIÓN PRIVADA |

| U.C. o registro similar o equivalente en el país de origen 😡 | ORGANIZACIÓN PRIVADA 😡     |                          |
|--------------------------------------------------------------|----------------------------|--------------------------|
| Buscar   Limpiar                                             |                            |                          |
| ATURALEZA DE LA PARTICIPACIÓN 🖸                              | Período - Fecha Inicial: 💿 | Período - Fecha Final: 🔍 |
|                                                              | /_/ III III III            | //                       |
|                                                              |                            | □Hasta la actualiad.     |

**Pregunta 6.** Participación en Comités de Selección de licitación pública, concurso público, contratación directa y adjudicación simplificada, fondos por encargo y otros. Luego de ingresar la información solicitada, presionar el botón **Aceptar.** 

| ● Sí ◯ No |                                    |                                    |                              |
|-----------|------------------------------------|------------------------------------|------------------------------|
| 🖌 Nuevo   | 🕑 Editar 🗙 Elin                    | minar                              |                              |
| ftem      | R.U.C.(Entidad pública u<br>otros) | NOMBRE DE LA ENTIDAD PÚBLICA/OTROS | TIPO DE COMITÉ/TIPO DE FONDO |

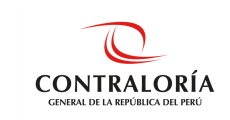

| 6. Registro de la Participación en Comités de Selección de licitación<br>simplificada, fondos por encargo y otros . | pública, concurso público, contrata | ción directa y adjudicación                           |
|----------------------------------------------------------------------------------------------------|-------------------------------------|-------------------------------------------------------|
| Empresa Nacional OEmpresa Extranjera      R.U.C.(Entidad pública u otros)     Buscar   Limpiar                      | NOMBRE DE LA ENTIDAD PÚBLICA/OTROS  | 0                                                     |
|                                                                                                    | Período - Fecha Inicial: 🕢          | Período - Fecha Final: ❹<br>☐<br>☐Hasta la actualiad. |
|                                                                                                    |                                     | Aceptar                                               |

### 5.3.4.2. Registro de Familiares

La pregunta 7, requiere del registro de los familiares con vínculo de consanguinidad hasta el cuarto grado y vínculo de afinidad hasta el segundo grado, según la Ley N° 31227 y su reglamento. El SIDJI muestra un cuadro que sirve de referencia para el llenado de los grados de parentesco.

|                         | CONSANGUINIDAD      |                     |                         |
|-------------------------|---------------------|---------------------|-------------------------|
|                         | CONSANGUINIDAD      | AFINIDAD            |                         |
| 2° ABUELOS PATERNOS     | 2° ABUELOS MATERNOS | 2° ABUELOS PATERNOS | 2° ABUELOS MATERNOS     |
| 1° PADRE<br>2° HERMANOS | 1° MADRE            | 1° PADRE            | 1° MADRE<br>2° HERMANOS |
|                         | 2° NIETOS           | 2° NIETOS           |                         |

Para registrar la información por cada familiar hacer clic en el botón Nuevo.

A continuación, el SIDJI muestra una ventana emergente, donde podrá buscar a su familiar por DNI o por nombres, esta información se visualiza según el Servicio Web de RENIEC.

**Nota:** En el caso que haya registrado los datos de su **Cónyuge/Conviviente** en la sección de Datos Generales, estos son cargados de manera predeterminada en la Pregunta 7 y sólo debeingresar la relación de personas con las que tiene vínculo de consanguinidad hasta el cuarto grado y vínculo de afinidad hasta el segundo grado.

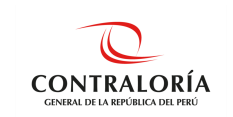

Asimismo, si desea editar alguno de los datos de su **Cónyuge/Conviviente** debe regresar a la referida sección.

Para registrar la información por cada familiar hacer clic en el botón **Nuevo**. A continuación, el SIDJI muestra una ventana emergente, donde podrá buscar a su familiar por DNI o por nombres, esta información se visualiza según el Servicio Web de RENIEC.

| 7. Relación de persona<br>de edad es protegid | as con las que ti<br>a y excluida par | ene vínculo de con<br>a efectos de la put | isanguinidad hast<br>olicación (***). | a el cuarto grado y | vínculo de afinida  | ad hasta el segundo gra | ado. La informad | ción respecto de los l     | iijos menores |
|-----------------------------------------------|---------------------------------------|-------------------------------------------|---------------------------------------|---------------------|---------------------|-------------------------|------------------|----------------------------|---------------|
| Ver grados de co                              | onsanguinidad                         | l y afinidad                              |                                       |                     |                     |                         |                  |                            |               |
|                                               |                                       |                                           |                                       |                     |                     |                         |                  |                            |               |
| <ul> <li>Nuevo</li> </ul>                     | 🖸 Editar                              | X Eliminar                                |                                       |                     |                     |                         |                  |                            |               |
| Parentesco ≑                                  | Tipo de<br>Documento                  | Nro.<br>Documento                         | Nombres                               | Apellido<br>Paterno | Apellido<br>Materno | Fecha de<br>Nacimiento  | RUC              | Entidad/Persor<br>Jurídica | Ocupación     |
|                                               |                                       |                                           |                                       |                     |                     |                         |                  |                            |               |

## 5.3.4.3. Búsqueda por DNI

Luego de ingresar el DNI, dar clic sobre **Buscar Persona** y continuar con el ingreso de información solicitada en los campos en blanco. Para grabar seleccionar el botón **Aceptar**.

| Nacionalidad          |                        | Búsqueda p | por:                    |          |                     |   |
|-----------------------|------------------------|------------|-------------------------|----------|---------------------|---|
| Nacional              | OExtranjero            | Por Docu   | mento                   |          |                     | ~ |
| ingreso de documento. |                        | Número de  | documento O             |          |                     |   |
| Tipo de documento     |                        | 0404963    | 1                       |          |                     |   |
| D.N.I.                | Ý                      | Bascar     | Personal Nueva Búsqueda |          |                     |   |
|                       |                        |            | paterno                 |          |                     |   |
| DLANDA                |                        |            | AMARO                   | VALENTIN | DE CARO             |   |
| D C                   | Tipo de parentesco O   |            | Ocupación               |          | Fecha de nacimiento |   |
| EMENINO ¥             | ABUELA MATERNA DEL CON | VIVIENTE 🛩 |                         |          | 17/02/1952          |   |
| tor donde labora: O   |                        |            |                         |          |                     |   |
|                       |                        |            |                         |          |                     |   |

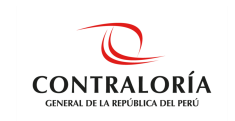

### 5.3.4.3.1. Búsqueda por Nombre

Llenar los campos Nombre, Apellidos paterno y materno, hacer clic sobre **Buscar persona**. Seleccionar el registro que corresponda al nombre exacto del familiar y dar clic en el botón **Procesar registro**. Finalmente llenar los campos en blanco y hacer clic en **Aceptar**.

| ngreso de documento. |   | Búsqueda por:       |                    |                |                    |
|----------------------|---|---------------------|--------------------|----------------|--------------------|
| Tipo de documento    |   | Por Nombre          |                    |                | ~                  |
| D.N.I.               | ~ | Nombre 9            | Apellido Paterno 🕄 | Apellido Mater | rno 😡              |
|                      |   | JUAN CARLOS         | PEREZ              | CAMPOS         |                    |
|                      |   |                     |                    |                |                    |
|                      |   | ID Apellido Paterno | Apellido Materno   | Nombre         | DNI                |
|                      |   | 1 PEREZ             | CAMPOS             | JUAN CARLOS    | 16694976           |
|                      |   |                     |                    |                |                    |
|                      |   | 🖙 🔫 Página 1        | de 1 🕨 🖭 5 🗸       |                | Mostrando 1 - 1 de |
|                      |   | D                   | and the Directory  |                |                    |

### 5.3.4.3.2. Búsqueda por Carnet ext. o Pasaporte

En el caso de familiares extranjeros se debe seleccionar e ingresar el tipo de documento (carnet de extranjería o pasaporte), seleccionar **Buscar persona** y registrar manualmente los datos de los campos correspondientes. Hacer clic en **Aceptar**.

| Ingreso de documento.<br>Tipo de documento<br>CARNET EXT | ~                    | Número de<br>1234567<br>Buscar | e documento 😧<br>89<br>Persona Nueva Búsqueda |               |                     |   |
|----------------------------------------------------------|----------------------|--------------------------------|-----------------------------------------------|---------------|---------------------|---|
| lombres                                                  |                      |                                | Apellido paterno                              | Apellido mate | erno                | 1 |
| exo                                                      | Tipo de parentesco 😡 |                                | Ocupación                                     |               | Fecha de nacimiento |   |
| (SELECCIONAR) 🗸                                          | (SELECCIONAR)        | ~                              |                                               |               |                     |   |
| ector donde labora: 😡                                    |                      |                                |                                               |               |                     |   |
| (SELECCIONAR)                                            |                      |                                |                                               |               |                     | ~ |

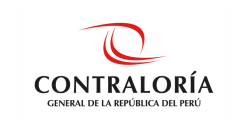

### 5.3.4.3.3. Registro de menor de edad

Si el declarante desea realizar el registro de un menor de edad, debe realizar los siguientes pasos:

 Seleccionar tipo de documento DNI, búsqueda Por DNI y colocar el número del menor de edad (En el caso de los menores de edad en cualquier grado de parentesco. La información será protegida y excluida para fines de publicación). Veamos un ejemplo de registro de un menor de edad.

| Nacionalidad      |             | Búsqueda por:                 |   |
|-------------------|-------------|-------------------------------|---|
| Nacional          | OExtranjero | Por Documento                 | ~ |
| Tipo de documento |             | 70703683                      |   |
| D.N.I.            | `           | Buscar Persona Nueva Búsqueda |   |

• El SIDJI muestra un mensaje como la imagen, por el cual, pregunta al declarante si el DNI corresponde a un menor de edad.

|                             |                  | Persona no encon                                                                      | trada                                                                                                    |                                                                |                     |   |
|-----------------------------|------------------|---------------------------------------------------------------------------------------|----------------------------------------------------------------------------------------------------|----------------------------------------------------------------|---------------------|---|
| Nacionalidad<br>Nacional    | ⊖Extranjero      | La persona que desea regis<br>RENIEC. ¿Confirma que su f<br>necesarios de forma manua | trar como familiar no se encuentra en<br>amiliar es menor de edad?. De ser sí, d<br>IL De ser no, debe ingresar un DNI válio | la Base de Datos de<br>ebe ingresar los datos<br>do en RENIEC. |                     | ~ |
| Tipo de documento<br>D.N.I. |                  | Buscar                                                                                | Persona Nueva Búsqueda                                                                                                    | ST No                                                          |                     |   |
| ombres                      |                  |                                                                                       | Apellido paterno                                                                                                    | Apellido mate                                                  | rno                 |   |
| EXO                         | Tipo de parentes | sco O                                                                                 | Ocupación                                                                                                    |                                                                | Fecha de nacimiento |   |
| (SELECCIONAR)               | (SELECCIONA      | R) 🗸                                                                                  |                                                                                                    |                                                                | /_/                 | 韴 |
| ector donde labora: 🛛       |                  |                                                                                       |                                                                                                    |                                                                |                     |   |
|                             |                  |                                                                                       |                                                                                                    |                                                                |                     |   |

Aquí, el SIDJI alerta que la persona que desea ingresar no está en RENIEC, por tanto, deberá ingresar sus datos de forma manual. Luego de completar la información deberá dar clic en el botón **Aceptar.** 

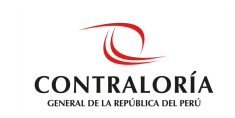

De existir algún grado de consanguinidad obligatorio, que no se haya registrado dentro de la pregunta 7, estos se muestran en la siguiente ventana en donde se debe elegir entre las opciones **No tiene** o **Fallecido** según corresponda. Una vez llenada la información pulsar **Aceptar**.

| obligatorio registrar información de los siguientes parientes: | No    |           |                                 |
|----------------------------------------------------------------|-------|-----------|---------------------------------|
| ABUELA MATERNO DEL DECLARANTE                                  | tiene | ralleciol | Parentesco                      |
| UNADO(A)                                                       | 0     | 0         | ABUELA MATERNO DEL DECLARANTE   |
| (A)OLIH                                                        | 0     | 0         | MADRE DEL CÓNYUGE (CONVIVIENTE) |
| VIETO(A)                                                       | 0     | 0         | CUÑADO(A)                       |
|                                                                | 0     | 0         | HUO(A)                          |
|                                                                | 0     | 0         | NIETO(A)                        |
|                                                                |       |           |                                 |

**En la pregunta 8**, puede consignar alguna otra información que considere importante declarar. Hacer clic sobre la opción **Guardar** que se muestra en la parte inferior para grabar la información registrada.

| 8. Otra información relevante                                                                           | e considere necesario declarar.                                                                                                    |
|----------------------------------------------------------------------------------------------------|----------------------------------------------------------------------------------------------------|
|                                                                                                    |                                                                                                    |
|                                                                                                    |                                                                                                    |
|                                                                                                    |                                                                                                    |
|                                                                                                    |                                                                                                    |
|                                                                                                    |                                                                                                    |
|                                                                                                    |                                                                                                    |
|                                                                                                    |                                                                                                    |
| e suscribe la presente con carác<br>probado por Decreto Supremo I<br>o Los numerales 1, 2, 3, 4 y 5, co | r de DECLARACIÓN JURADA, en el marco del Principio de Presunción de Veracidad previsto en el numeral 1.7 del artículo IV del Título Preliminar del Texto Único Ordenado de la Ley Nº 27444, Ley del<br>004-2019-JUS, sujetàndome a las acciones legales que deriven de la verificación posterior, que compruebe la fatalesada de lo declarado en el presente documento, de acuerdo a la legislación de la ma<br>prenden información dentro del periodo de cinco (05) años anteriores a la presentación de la voltaración purada de interess.                                                                                                    |
| ) La información señalada en e                                                                          | numeral 6 corresponde a aquella que el declarante conozca al momento de la declaración.                                                                                                    |
| ) por parte del cónyuge (conviv<br>esente Declaración Jurada. En o                                      | (-g), obsolució (g), tataraloució (g), mor (g), meto (g), tataraneco (g), tot (g) tot (g) tot (g), tot (g), primero (g), nemano (g), somo (g), meto (g), consydge (consviene), paare det consydge (consviene), paare det consydge (consviene), paare det consider (g), tot (g), partie (g), partie |
|                                                                                                    |                                                                                                    |

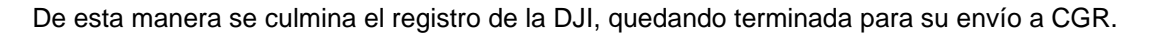

## **Consideraciones:**

Es de precisar que, en el caso de los familiares del tercer y cuarto grado de consanguinidad, la información se circunscribe a aquella que conozca el declarante, al momento de realizar la DJI.

Las preguntas 1, 2, 3, 4, 5 y 6 comprenden información dentro del periodo de cinco (05) años anteriores a la presentación de la DJI, según lo estipulado en la Ley N°31227 y su reglamento.

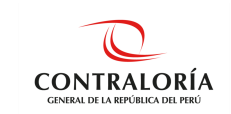

## 5.4. Firmar y Enviar DJI a la CGR

Una vez culminado el registro de la DJI, deberá ir a la sección <u>Firmar y enviar a la CGR</u> o hacer clic en el botón **Siguiente** que se encuentra en la parte inferior para proceder a firmar (digital o manualmente) y enviar la DJI a CGR. <u>Según lo estipulado en el Art. 15 del reglamento de la Ley N° 31227, deberán hacerlo usando la firma digital.</u>

*Nota:* Si se encuentra en la opción *Gestión de Declaraciones Juradas*, seleccione la declaración a firmar y haga clic en el botón *Editar*, luego vaya a la sección *Firmar y enviar a la CGR*.

## 5.4.1. Firma Digital y envío a CGR

La Firma Digital de la DJI se efectúa mediante un certificado digital (proporcionado por su entidad u obtenido como persona natural) o el DNIe con certificado digital vigente.

Previamente el declarante debe haber instalado el software para el uso de la firma digital, el que podrá encontrar dentro de la opción **FIRMA DIGITAL** del menú principal.

## 5.4.1.1. Firma Digital usando Firma Perú

Para el uso de la firma digital con DNIe se debe instalar ambos componentes (**instalador de plugin de Firma Perú CGR e instalador de lector RENIEC**) además de contar con una lectora de DNIe; en caso se utilice un certificado digital sólo se instalará el **Instalador de Plugin Firma Digital CGR**.

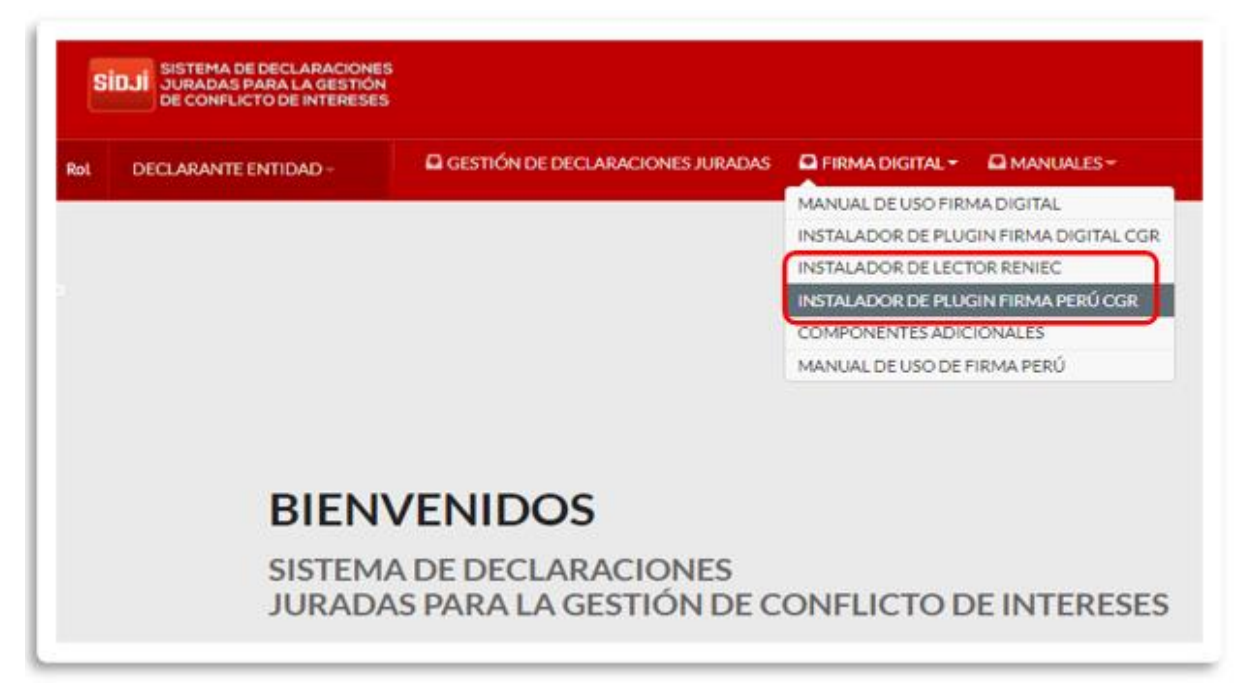

Si el declarante opta por esta opción, no será necesario presentar el formato en físico a la CGR. Una vez instalado el software necesario, hacer clic en la opción **Firmar y Enviar a la CGR**. Si se utilizará el DNIe este es el momento para conectar la lectora e insertar el DNIe.

"Cualquier impresión no es válida para el SIG"

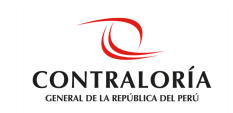

| si  | DJI SISTEMA DE DECLARACIONES<br>JURADAS PARA LA GESTIÓN<br>DE CONFLICTO DE INTERESES |
|-----|--------------------------------------------------------------------------------------|
| Rol | DECLARANTE ENTIDAD -                                                                 |
|     | 8                                                                                    |
| •   | DATOS GENERALES                                                                      |
| \$  | Declaración Jurada                                                                   |
|     | Firmar y Enviar a la CGR                                                             |

| CONTRALORÍA GENERAL DE LA REPÚBLICA<br>DECLARACIÓN JURADA<br>EJERCICIO: 2021 OPORTUNIDAD: AL INICIO<br>DATOS LABORALES<br>1 Nombre de la : INDECOPI 2 Cargo, nivel o : ASISTE<br>Entidad<br>0 DATOS PERSONALES<br>3 Tipo de documento : D.N.I. 4 Nº de documento de : 419927<br>4 Apellido Paterno : RODRIGUEZ 6 Apellido Materno : JESUS<br>7 Nombres : MIGUEL ANGEL 8 Dirección : CALLE<br>OLADE<br>9 N° de Celular : 10419927941<br>13 Apellidos y nombres del cónyuge o conviviento:<br>14 Tipo de Documento de Identidad del cónyuge o                                                                                                    | CGR                                                                                                    |                                    |
|----------------------------------------------------------------------------------------------------|----------------------------------------------------------------------------------------------------|------------------------------------|
| EJERCICIO: 2021 OPORTUNIDAD: AL INICIO  DATOS LABORALES  1 Nombre de la : INDECOPI 2 Cargo, nivel o : ASISTE Entidad DATOS PERSONALES 3 Tipo de documento : D.N.I. 4 N' de occumento de : 419927 4 de identidad 5 Apellido Paterno : RODRIGUEZ 6 Apelido Materno : JESUS 7 Nombres : MIGUEL ANGEL 8 Dirección : CALLE 0 UMER 9 N° de Celular : 10 Correo Electrónico : mrodrig a.gob.p 11 RUC N° : 10419927941 12 Estado Civil : CONVIN                                                                                                    | CONTRALORÍA GENERAL DE LA REPÚBLICA<br>DECLARACIÓN JURADA                                                 |                                    |
| DATOS LABORALES       1     Nombre de la<br>Entidad     : INDECOPI     2     Cargo, nivel o<br>servicio que presta<br>admitiva     : ASISTE<br>admitiva       3     Tipo de documento : D.N.I.<br>de identidad     4     N'de documento de<br>identidad     : 4 19927<br>identidad       5     Apelido Paterno<br>F Nombres     : RODRIGUEZ     6     Apelido Materno<br>: JESUS       7     Nombres     : MIGUEL ANGEL     8     Dirección       9     N° de Celular     :     10     Correo Electrónico<br>immoding<br>a.gob.p.       11     RUC N°     : 10419927941     12     Estado Civil     : CONVIT       13     Apelidos y nombres del cónyuge o<br>conviviente:     14     Estado Civil     : CONVIT | EJERCICIO: 2021 OPORTUNIDAD: AL INICIO                                                                    |                                    |
| 1       Nombre de la : INDECOPI       2       Cargo, hivel o servico que presta ADMINI         DATOS PERSONALES         3       Tipo de documento : D.N.I. de Matemo : JESUS         4       N'é de documento : D.N.I. de Matemo : JESUS         5       Apelido Paterno : RODRIGUEZ 6       Apelido Matemo : JESUS         7       Nombres : MIGUEL ANGEL 8       Dirección : CALLE NITER         9       N° de Celular :                                                                                                    | DATOS LABORALES                                                                                           |                                    |
| DATOS PERSONALES         3       Tipo de documento : D.N.I.<br>de identidad       4       Nº de documento de : 419927<br>de identidad         5       Apelido Paterno : RODRIGUEZ       6       Apelido Materno : JESUS         7       Nombres : MIGUEL ANGEL       8       Dirección : CALLE<br>OLMED         9       Nº de Celular :       10       Correo Electrónico : monding<br>a.gob.p.         11       RUC N° : 10419927941       12       Estado Civil : CONVIT         13       Apelidos y nombres del donyuge o<br>conviviente:       12       Estado Civil : CONVIT                                                                                                    | 1 Nombre de la : INDECOPI 2 Cargo, nivel o : ASISTENCIA<br>Entidad ADMINISTRA                             | ATIVO                              |
| 3 Tipo de documento : D.N.I.       4 N1 de documento de : 41927 de identidad         5 Apellido Paterno : RODRIGUEZ       6 Apellido Materno : JESUS         7 Nombres : MIGUEL ANGEL       8 Dirección : CALLE OLMERTO         9 N° de Celular :       10 Correo Electrónico : mrodrig a.gob.p.         11 RUC N° : 10419927941       12 Estado Civil : CONVIP         13 Apellidos y nombres del cónyuge o conviviente:       14 Tipo de Documento de Identidad del conyuge o                                                                                                    | DATOS PERSONALES                                                                                          |                                    |
| 5       Apellido Paterno       : RODRIGUEZ       6       Apellido Materno       : JESUS         7       Nombres       : MIGUEL ANGEL       8       Direction       : CALLE         0       OLMED       III       OLMED       III       : CONTO         9       N° de Celular       :       10       Correo Electrónico       : mrodrig         11       RUC N°       : 10419927941       12       Estado Civil       : CONVIT         13       Apellidos y nombres del cónyuge o conviviente.       14       Tipo de Documento de Identidad del conyuge o       : CONVIT                                                                                                    | 3 Tipo de documento : D.N.I.<br>de identidad<br>4 Nº de documento de : 41992794                           |                                    |
| 7       Nombres       : MIGUEL ANGEL       8       Direction       : CALLE<br>OLMED         9       N° de Celular       :       10       Correo Electrónico       : moding<br>a.gob.p.         11       RUC N°       : 10419927941       12       Estado Civil       : CONVIP         13       Apellidos y nombres del cónyuge o conviviente:       14       Tpo de Documento de Identidad del cónyuge o       : CONVIP                                                                                                    | 5 Apellido Paterno : RODRIGUEZ 6 Apellido Materno : JESUS                                                 |                                    |
| 9 N° de Celular :     10 Correo Electrónico : modrig<br>a.gob.p.     11 RUC N° : 10419927941     12 Estado Civil : CONVIN<br>13 Apellidos y nombres del cónyuge o conviviente.     14 Tipo de Documento de Identidad del conyuge o                                                                                                    | 7 Nombres : MIGUEL ANGEL 8 Direction : CALLE JOAC<br>INTERDATION : CALLE JOAC<br>INTERDATION : CALLE JOAC | QUIN<br>RO. 662<br>02 BREÑ<br>PERU |
| 11 RUC N° : 10419927941 12 Estado Civil : CONVI<br>13 Apelilicos y nombres del conyuge o conviviente:<br>14 Tipo de Documento de Identidad del conyuge o<br>conviviente:                                                                                                    | 9 Nº de Celular : 10 Correo Electrónico : mrodriguezig<br>a.gob.pe                                        | Contralo                           |
| 13 Apelidos y nombres del conyuge o conviviente:<br>14 Tipo de Documento de Identidad del conyuge o<br>conviviente:                                                                                                    | 11 RUC N° : 10419927941 12 Estado Civil : CONVIVIEN                                                       | TE                                 |
| 14 Tipo de Documento de Identidad del conyuge o<br>conviviente:                                                                                                    | 13 Apellidos y nombres del cónyuge o conviviente:                                                         |                                    |
|                                                                                                    | conviviente:                                                                                              |                                    |
| 15 N° de Documento de Identidad del cónyuge o<br>conviviente:                                                                                                    | 15 N° de Documento de Identidad del cónyuge o<br>conviviente:                                             |                                    |
|                                                                                                    |                                                                                                    |                                    |
|                                                                                                    |                                                                                                    |                                    |
| DECLARACIÓN JURADA PARA LA GESTIÓN DE CONFLICTO DE INTERES                                                                                                    | DECLARACIÓN JURADA PARA LA GESTIÓN DE CONFLICTO DE INTERESES                                              |                                    |

Después de hacer clic en la opción **Enviar DJI con firma digital**, se visualiza una ventana emergente donde debe escoger el componente para la firma digital, tal y como se muestra: Se visualiza la siguiente consulta en una ventana emergente donde debe seleccionar el certificado digital a usar, en este caso hacer clic en: **1. Usar componente de Firma Perú,** tal como se muestra en la imagen.

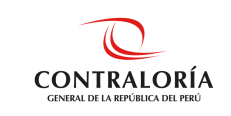

| Eligir componente de firma       |                                      |          |
|----------------------------------|--------------------------------------|----------|
| Seleccione Certificado digital   |                                      |          |
| 1. Usar componente de Firma Perú | 2. Usar componente de Firma Singfast | Cancelar |

A continuación, se visualiza una ventana emergente donde se observa los certificados para el uso de la firma digital, de los cuales debe elegir un certificado habilitado. Luego, hacer clic en **Firmar** y comenzará el proceso de firma de documentos y aparecerá una ventana solicitando el ingreso de la clave para culminar el proceso.

**Nota**: Si usted cuenta con un certificado digital de personería jurídica visualizará la palabra **FAU** (**Soft**) seguido del RUC de la empresa. Por otro lado, al usar un DNI electrónico observará la palabra **FIR (Hard)** y su número de DNI.

| eleccione Certificad               | digital                            |                          |              |         |
|------------------------------------|------------------------------------|--------------------------|--------------|---------|
| TUCTO QUIROZ Liz                   | oeth Liliana FAU 20131378972 so    | ft [Exp. 20-09-2022 17:3 | 86:31-05:00] | ~       |
| Firma Perú<br>✓ Firma Perú se está | jecutando correctamente y con la d | última versión.          | FIRMAPERU    | )       |
|                                    |                                    |                          | Firmar       | Cancela |

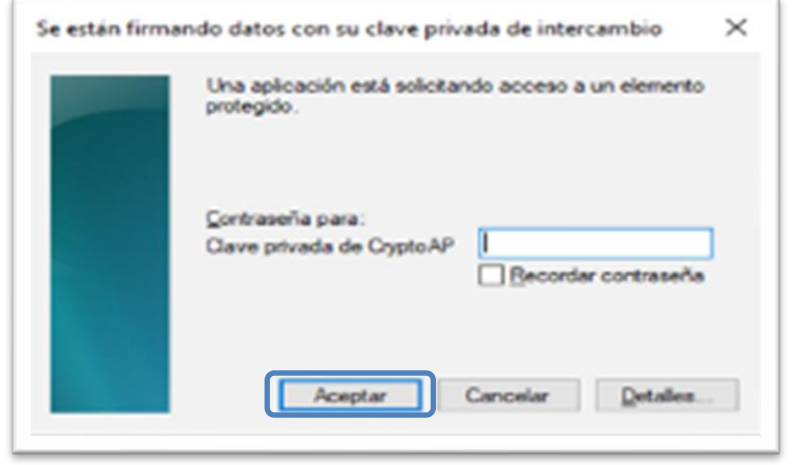

Finalmente se muestra un mensaje que indica que el documento fue firmado satisfactoriamente.

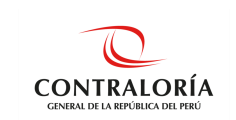

Al enviar la DJI con la firma digital el estado que muestra en el SIDJI será **ENVIADO A CGR**, posteriormente cambia al estado final **RECIBIDO CGR**.

| Codigo de Verificación     | Cargo, tunción o Labor | Estado       | Fecha de Elaboració |
|----------------------------|------------------------|--------------|---------------------|
| 537-1285-106365-1125161305 | ALCALDE                | RECIBIDO CGR | 25/11/2022          |

El declarante debe recibir un correo electrónico con la siguiente notificación junto con su DJI

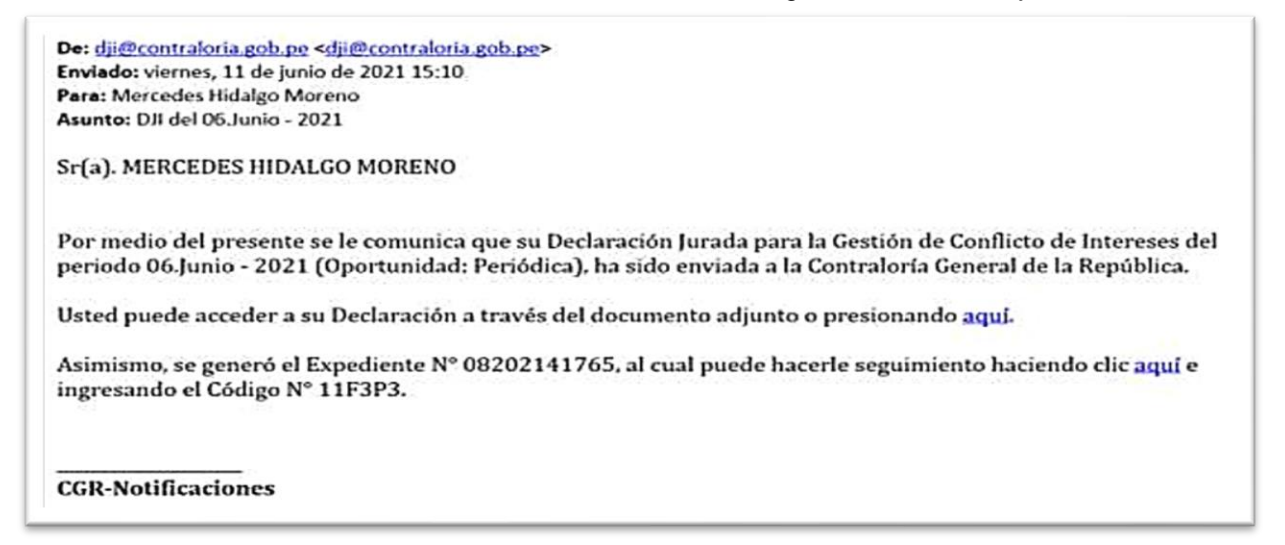

Considerar que la firma digital se visualiza en la DJI una vez que esta se encuentre en estado **RECIBIDO CGR**.

|   | CGR                               | 406-1285-7                    | 31994-91611          | 1947                               | DJ i Firmado digitalmente por BAZALAI<br>SARRIN Aldo Godotredo FAU<br>2013/378072 soft<br>Motivo: Soy el autor del documente<br>Fecha: 16-09-2022 11:19:51-05:00 |
|---|-----------------------------------|-------------------------------|----------------------|------------------------------------|----------------------------------------------------------------------------------------------------|
|   |                                   | CONTRALORÍA GI<br>DECLA       | ENERAL D<br>RACIÓN J | E LA REPÚBLICA<br>URADA            |                                                                                                    |
|   |                                   | EJERCICIO: 2021               | OPORTI               | JNIDAD: AL INICIO                  |                                                                                                    |
|   |                                   | DATO                          | S LABOR              | ALES                               |                                                                                                    |
| 1 | Nombre de la<br>Entidad           | : CONGRESO DE LA<br>REPÚBLICA | 2                    | Cargo, nivel o servicio que presta | : JEFE                                                                                                    |
|   |                                   | DATO                          | S PERSON             | IALES                              |                                                                                                    |
| 3 | Tipo de documento<br>de identidad | : D.N.I.                      | 4                    | N° de documento de<br>identidad    | : 10198565                                                                                                    |
| 5 | Apellido Paterno                  | : BAZALAR                     | 6                    | Apellido Materno                   | : SARRIN                                                                                                    |
| 7 | Nombres                           | ALDO GODOFREDO                | 8                    | Dirección                          | : AVENIDA EL SOL                                                                                                    |

Si se desea descargar la DJI lo podrá hacer ingresando al menú **Gestión declaración jurada**, en la parte inferior podrá ubicar su DJI, hacer clic sobre el ícono **Descargar**.

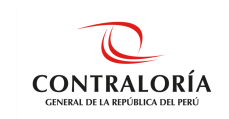

| id de presentación: | ~                    | Estado:<br>(SELECCIONAR) |             |           |  |  |
|---------------------|----------------------|--------------------------|-------------|-----------|--|--|
|                     |                      |                          |             |           |  |  |
|                     |                      |                          |             |           |  |  |
|                     |                      |                          |             |           |  |  |
| Estado              | Fecha de Elaboración | Período Inicio           | Período Fin | Descargar |  |  |
| IBIDO CGR           | 25/11/2022           | 01/01/2021               |             | 0         |  |  |
|                     |                      | 04/04/00024              |             |           |  |  |

### 5.4.1.2. Firma digital usando appSignFastClient

Para el uso de la firma digital con DNIe se debe instalar ambos componentes (instalador de plugin firma digital CGR e instalador de lector RENIEC) además de contar con una lectora de DNIe; en caso se utilice un certificado digital proporcionado por su entidad sólo se instalará el **Instalador de Plugin Firma Digital CGR**. Si el declarante opta por esta opción, no será necesario presentar el formato en físico a CGR

Elija Usar Componente SignFastClient tal y como se muestra en la imagen:

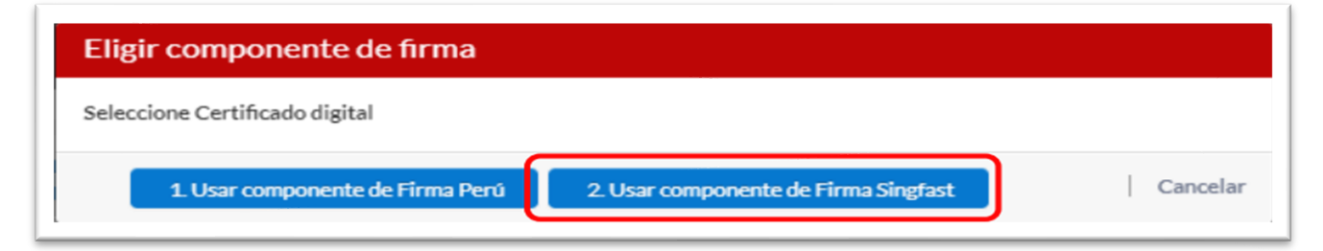

A continuación, se visualiza una ventana emergente donde pregunta si está seguro de continuar, confirma dando clic en el botón **Si**.

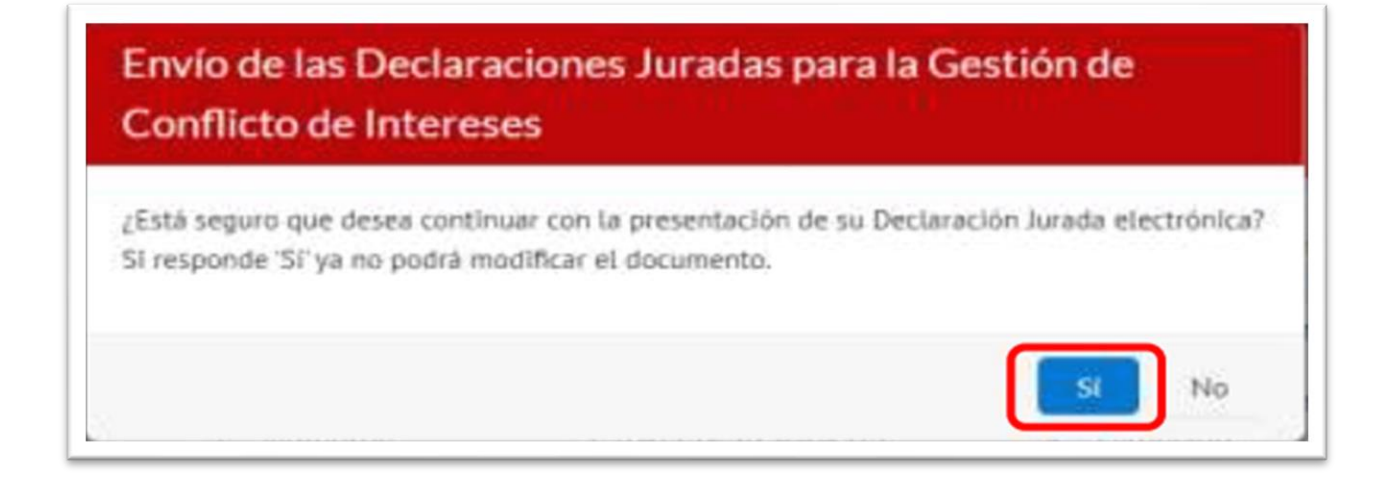

"Cualquier impresión no es válida para el SIG"

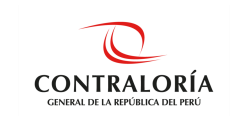

Se visualiza un mensaje donde solicita la apertura de los aplicativos para efectuar la firma digital. Hacer clic en el botón **Abrir appSignFastClient**.

| https://ap | ppdji.contraloria   | gob pe quiere abrir    | esta aplicació  | n.                     |              |         |
|------------|---------------------|------------------------|-----------------|------------------------|--------------|---------|
| D Perm     | nitir siempre que a | appdji.contraloria.gob | pe abra este ti | po de enlaces en la aj | olicación as | sociada |
|            |                     |                        |                 |                        |              |         |
|            |                     |                        | C               |                        |              |         |

Luego aparece una ventana mostrando: lista de certificados, lista de documentos y la opción Firmar.

1. Para identificar un certificado digital dentro de la lista, este se muestra con la palabra **FIR** cuando se hace uso del DNIe, y se muestra con la palabra **FAU** cuando se hace uso de un certificado digital.

2. Debe seleccionar el certificado que le corresponda y finalmente dar clic en la opción Firmar.

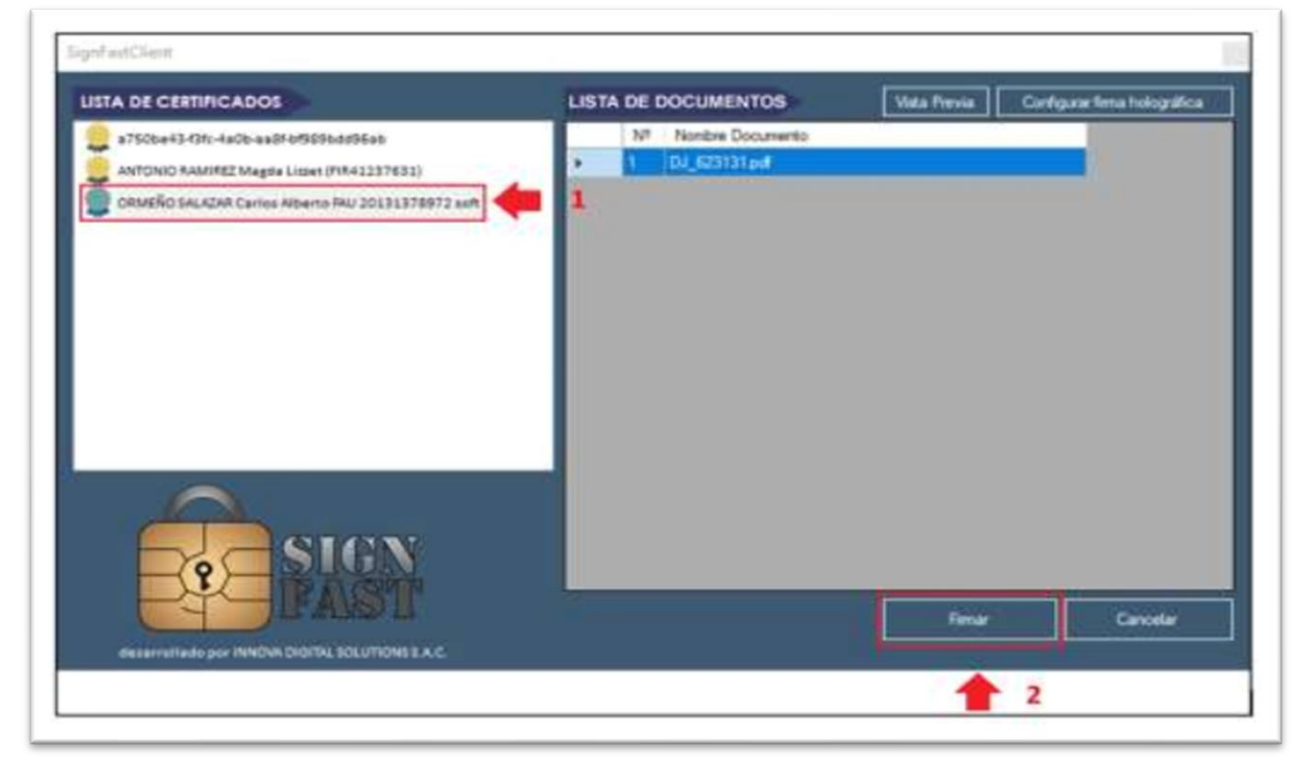

Luego, comienza el proceso de firma de documentos y aparece una ventana solicitando el ingreso de la clave para culminar el proceso.

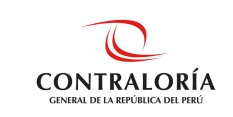

| Se están firma | ndo datos con su clave privada de intercambio                      | × |
|----------------|--------------------------------------------------------------------|---|
|                | Una aplicación está solicitando acceso a un elemento<br>protegido. |   |
|                | Contraseña para:<br>Clave privada de CryptoAP                      |   |
|                | Aceptar Cancelar <u>D</u> etailes                                  |   |

Se muestra a través de la siguiente ventana la cantidad de documentos firmados correctamente, luego hacer clic en **Aceptar**.

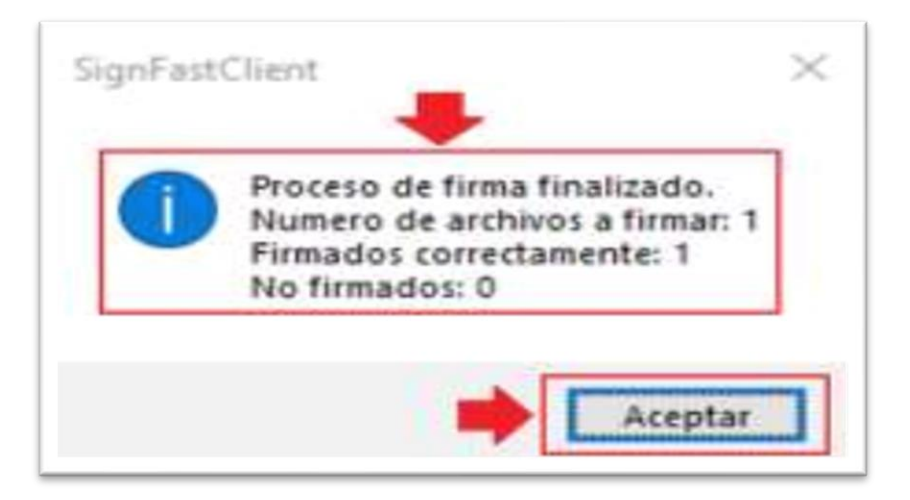

Finalmente se mostrará un mensaje que indica que el documento fue firmado satisfactoriamente. Al enviar la DJI con la firma digital el estado que muestra en el SIDJI será **ENVIADO A CGR**, posteriormente cambia al estado final **RECIBIDO CGR**.

| Codigo de Verificación     | Cargo, funcion o Labor | Estado       | Fecha de Elaboracio |
|----------------------------|------------------------|--------------|---------------------|
| 537-1285-106365-1125161305 | ALCALDE                | RECIBIDO CGR | 25/11/2022          |

El declarante debe recibir un correo electrónico con la siguiente notificación junto con su DJI

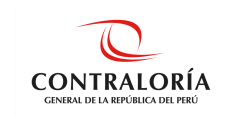

De: dji@contraloria.gob.pe <dji@contraloria.gob.pe> Enviado: viernes, 11 de junio de 2021 15:10 Para: Mercedes Hidalgo Moreno Asunto: DJI del 06.Junio - 2021

Sr(a). MERCEDES HIDALGO MORENO

Por medio del presente se le comunica que su Declaración Jurada para la Gestión de Conflicto de Intereses del periodo 06. Junio - 2021 (Oportunidad: Periódica), ha sido enviada a la Contraloría General de la República.

Usted puede acceder a su Declaración a través del documento adjunto o presionando aquí.

Asimismo, se generó el Expediente Nº 08202141765, al cual puede hacerle seguimiento haciendo clic aquí e ingresando el Código Nº 11F3P3.

**CGR-Notificaciones** 

Considerar que la firma digital se visualiza en la DJI una vez que esta se encuentre en estado **RECIBIDO CGR**.

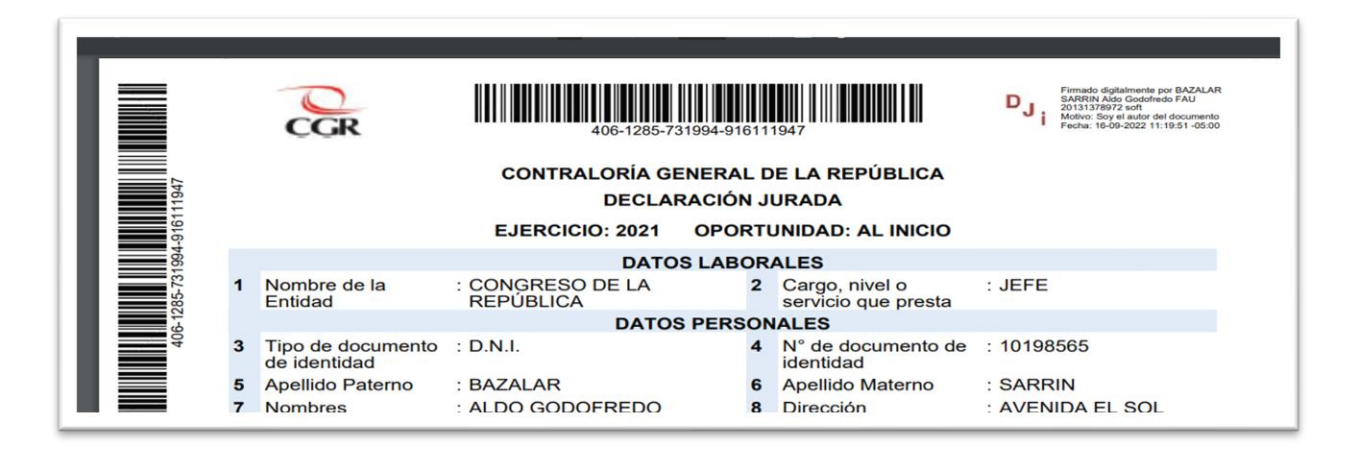

Si se desea descargar la DJI lo podrá hacer ingresando al menú **Gestión declaración jurada**, en la parte inferior podrá ubicar su DJI, hacer clic sobre el ícono **Descargar**.

| ONAR)    | ~                    | (SELECCIONAR)   |              |           |
|----------|----------------------|-----------------|--------------|-----------|
|          |                      |                 |              |           |
|          |                      |                 |              |           |
|          |                      |                 |              |           |
| Estada   | Facha da Flabara Ma  | Desfe de Jetete | Desfe de Ele | D         |
| Estado   | Fecha de Elaboración | Periodo Inicio  | Periodo Fin  | Descargar |
| BIDO CGR | 25/11/2022           | 01/01/2021      |              | 0         |
|          | 16/09/2022           | 01/01/2021      |              | 0         |

"Cualquier impresión no es válida para el SIG"

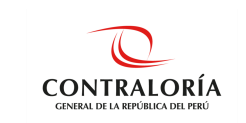

## 5.4.1.3. Componentes Adicionales

Debe seleccionar la opción **componentes adicionales**, al descargar podrá observarlo en formato **zip** y es necesario descomprimir para ejecutar el instalador.

| Si  | SISTEMA DE DECLARACIONE<br>JURADAS PARA LA GESTIÓN<br>DE CONFLICTO DE INTERESES | 5<br> <br>}                      |                                        |
|-----|---------------------------------------------------------------------------------|----------------------------------|----------------------------------------|
| Rol | DECLARANTE ENTIDAD                                                              | GESTIÓN DE DECLARACIONES JURADAS | G FIRMA DIGITAL - MANUALES-            |
|     |                                                                                 |                                  | MANUAL DE USO FIRMA DIGITAL            |
|     |                                                                                 |                                  | INSTALADOR DE PLUGIN FIRMA DIGITAL CGR |
|     |                                                                                 |                                  | INSTALADOR DE LECTOR RENIEC            |
|     |                                                                                 |                                  | INSTALADOR DE PLUGIN FIRMA PERÚ CGR    |
|     |                                                                                 |                                  | COMPONENTES ADICIONALES                |
|     |                                                                                 |                                  |                                        |

Para descomprimir el archivo **zip**, debe darle clic derecho, luego elegir la opción **extraer ficheros.** Como resultado se obtiene el archivo en carpeta.

| Nombre                       |
|------------------------------|
| 🏧 ComponentesAdicionales.zip |
| ComponentesAdicionales       |
|                              |

Luego de darle clic en **Componentes Adicionales**, encontraremos el siguiente instalador **(DNIe)**:

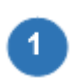

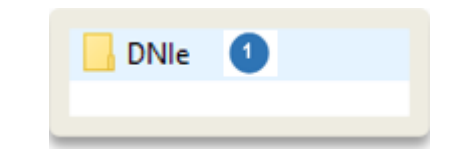

Esta opción se debe instalar en el caso de los DNIe con fecha de emisión **igual o menor** al año 2020. Seguir los siguientes pasos para su correcta instalación:

- Al dar clic al archivo encuentra cinco opciones, debe elegir AuthentICV3Minidriver.inf.
  - AuthentlCV3MiniDriver.cat AuthentlCV3MiniDriver.dll AuthentlCV3Minidriver.inf authentlcV3Minidriver.PNF AuthentlCV3MiniDriver64.dll

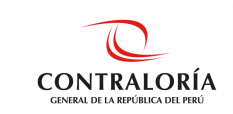

• Luego, clic derecho y elegir la opción Instalar.

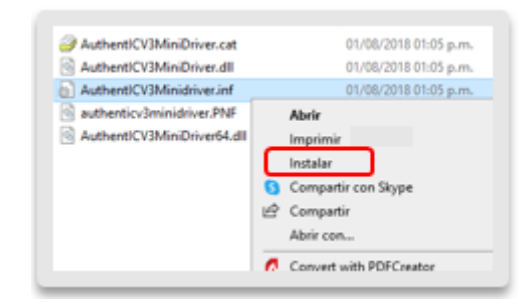

• Como resultado nos muestra una ventana emergente indicando que la operación se completó correctamente.

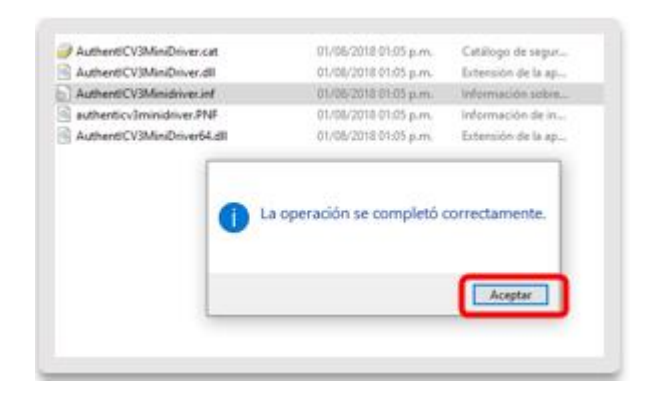

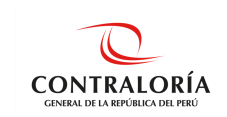

# 6. REFERENCIAS DOCUMENTALES

| CÓDIGO | NOMBRE DEL DOCUMENTO                                                                                                    |
|--------|----------------------------------------------------------------------------------------------------|
| N/A    | Directiva N° 010-2018-CG/GDET, "Declaraciones Juradas para la Gestión de Conflicto de Intereses", aprobado mediante Resolución de Contraloría N° 480-2018-CG.                                                                                              |
| N/A    | Directiva N° 009-2021-CG/GDJ, "Presentación y archivo de las declaraciones juradas de intereses de autoridades, funcionarios y servidores públicos del Estado y candidatos a cargos públicos", aprobado mediante Resolución de Contraloría N° 219-2021-CG. |

## 7. REGISTROS

| <br>CÓDIGO | NOMBRE DEL<br>REGISTRO                                         | RESPONSABLE DEL<br>REGISTRO | RUTA/ UBICACIÓN | TIEMPO DE<br>CONSERVACIÓN | DISPOSICIÓN FINAL |
|------------|----------------------------------------------------------------|-----------------------------|-----------------|---------------------------|-------------------|
| N/A        | Declaración<br>Jurada de no<br>tener Conflicto<br>de Intereses | Declarante<br>Entidad       | SIDJI           | Permanente                | Back up           |

## 8. CONTROL DE CAMBIOS

| Versión | Descripción del(los) Cambio(s)                                                                                                    |
|---------|----------------------------------------------------------------------------------------------------|
|         | "Versión inicial del documento".                                                                                                    |
| 00      | <b>Justificación:</b><br>La creación del manual de usuario surge por la necesidad de dar a conocer al declarante las características y funcionalidades de las herramientas implementadas al SIDJI para la presentación de la DJI con firma digital. |

La fecha de la versión de los documentos es la misma del inicio de la vigencia del documento.

## 9. CONSECUENCIAS POTENCIALES

Descripción de las consecuencias

Asegurar la correcta presentación DJI con firma digital mediante el SIDJI.

### 10. ANEXOS

N/A